# Inhoudsopgave

| nderhoud $ ightarrow$ Producten                          | 3          |
|----------------------------------------------------------|------------|
| Inleiding                                                | 3          |
| Producten                                                | 5          |
| Algemeen                                                 | 7          |
| Assortimenten                                            | 7          |
| Bewerkingen                                              | 7          |
| Expeditie                                                | 8          |
| Leveren                                                  | 8          |
| Logistiek                                                | 8          |
| Financieel                                               | 9          |
| Actuele Basisprijs                                       | 10         |
| Inkoop                                                   | 10         |
| Kenm <sup>'</sup> erken                                  | 12         |
| Productie                                                | 13         |
| Samenstelling                                            | 14         |
| Deelproducten                                            | 14         |
| Productvarianten                                         |            |
| Werkwijze                                                |            |
| Koppelingen                                              |            |
| v.d. Burg                                                |            |
| Μορί                                                     |            |
| Н2                                                       | 20         |
| Productverkenner                                         | 21         |
| Productverhoudingen                                      | 22         |
| Rendement                                                | 22         |
| Productkosten                                            | 25         |
| Vernakkingenhelasting                                    | 26         |
| Snecificatie                                             | 20         |
| Alba kenmerken                                           | 29         |
| Claims                                                   | 29         |
| Ingrediënten                                             | 29         |
| KWID                                                     | 31         |
| Levensovertuiging                                        | 32         |
| Log info                                                 | 33         |
| Microhiologische kenmerken                               | 34         |
| Sensorische kenmerken                                    | 35         |
| Voedingswaarden                                          | 35         |
| Verkoon                                                  | 36         |
| Voorraad                                                 | 38         |
| Winkel                                                   |            |
| Werkwijze aanmaken hasisproduct gebaseerd op eindproduct | رو<br>۱۰   |
| Productoonhodon                                          | 40<br>// 1 |
| Processen                                                | 41<br>10   |
| Standaard Rewerkingen                                    | 42<br>10   |
| Draduatan                                                | 43<br>12   |
| Rowerkingen                                              | 43<br>11   |
| Dewerkingen                                              |            |
| Frouucien                                                |            |
| Assoritimenten                                           |            |
| Algellieell                                              |            |
| Assortimentsregers                                       |            |
| Import                                                   |            |
| Import producten                                         | 51         |

| Bijlagen                                 | 53 |
|------------------------------------------|----|
| Taken $\rightarrow$ Producten            | 54 |
| Inlezen Top Bakkers assortiment          | 55 |
| Export producten Top Bakkers             |    |
| Export producten Kassa                   | 57 |
| Export producten etikettering            | 58 |
| Export producten PC Data                 | 59 |
| Export producten Dispotool               | 60 |
| Export stamgegevens Inversco             | 61 |
| Assortimentsregels kopiëren              | 62 |
| Samenstellingbepaling productie wijzigen | 63 |
| Vernummer producten                      | 64 |
|                                          |    |

# Onderhoud → Producten

|   | Onderhoud Taken Venster | Ŀ  | lelp                                                                                                    |
|---|-------------------------|----|----------------------------------------------------------------------------------------------------|
|   | Algemeen                | ۲  | 1                                                                                                    |
| ĺ | Autorisatie             | ١. |                                                                                                    |
|   | Contactregistratie      | ١. |                                                                                                    |
|   | Expeditie               | ١. |                                                                                                    |
|   | Financieel              | ×. |                                                                                                    |
| l | Inkoop                  | ×. |                                                                                                    |
| l | Personeel               | ١. |                                                                                                    |
|   | Producten               | ۲  | Producten                                                                                                    |
| l | Productie               | ۲  | Producteenheden                                                                                                |
|   | Productspecificatie     | ×  |                                                                                                    |
| l | Relaties                | ×  | Processen                                                                                                    |
| l | Rendement               | ×  | Bewerkingen                                                                                                    |
| l | Verkoop                 | ×  | Assortimenten                                                                                                  |
|   | Winkel                  | F  | Income de cardo a de cardo a de cardo a de cardo a de cardo a de cardo a de cardo a de cardo a de cardo a de c |
|   |                         |    | Import producten                                                                                               |
|   |                         |    | Import producten IFS                                                                                           |

# Inleiding

Alvorens we beginnen met de feitelijke uitleg van dit onderdeel eerst een algemene inleiding die als 'bagage' zal dienen bij het implementeren van dit onderdeel.

In ORBAK2 maken we geen onderscheid meer tussen artikelen, recepten, grondstoffen en dergelijke. ORBAK2 kent alleen producten, waarbij middels de eigenschappen van het product aangegeven wordt waar en hoe het product wordt gebruikt.

Het is dus belangrijk dat we in de codering rekening houden met de aard van het artikel: grondstof, recept, product of anders. Wij adviseren u om gebruik te maken van zogenaamde voorloopletters, dit om de verschillende groepen gemakkelijk uit elkaar te houden, voorbeeld Grondstoffen: G- nummer Recepten: R- nummer

Basisartikelen:B- nummer

Eindartikel: nummer  $\rightarrow$  maak hier geen gebruik van een voorloopletter i.v.m. de dagelijkse invoer van de verkoopopdrachten.

Houdt er rekening mee de codering van alle eindartikelen van gelijke lengte te houden. Aangezien de productcode een alfanumeriek veld is dient u voorloopnullen te gebruiken voor een juiste sortering. Aangezien de productcode een alfanumeriek veld is zal het rijtje 1, 2, 3, 10, 11, 25, 100 als volgt gesorteerd worden: 1, 10, 11, 100, 2, 25, 3. Om dit te voorkomen dient u alle nummers een gelijke lengte te geven door middel van voorloopnullen. Bijvoorbeeld: 001, 002, 003, 010, 011, 025, 100.

U dient tijdens het implementeren van ORBAK2 elk product te vertalen in een keten, van grondstof tot eindproduct.

| G- numme | r    | R- nummer | B- numme | r Eindproduo | ct       |
|----------|------|-----------|----------|--------------|----------|
|          |      |           |          |              |          |
| Blo      | em   |           | Wit      | Heel wit     | Ongesn.  |
|          |      |           | rond     | Heel wit     | Gesneden |
| G        | ist  |           |          |              |          |
|          |      | Witbrood  |          | Half wit     | Ongesn.  |
| Zc       | out  | recept    |          |              | Gesneden |
|          |      |           |          |              |          |
| B∖       | /M   |           | Wit      | Heel wit     | Ongesn.  |
|          |      |           | sesam    | sesam        | Gesneden |
| Wa       | ater |           |          |              |          |
|          |      |           |          | Half wit     | Ongesn.  |
|          |      |           |          | sesam        | Gesneden |
|          |      |           |          |              |          |

Door middel van het invoeren van een samenstelling koppelt u de keten aan elkaar, zie tab 'Productie'. Te zien valt dat verschillende eindartikelen aan hetzelfde basisartikel gekoppeld kunnen zijn. Zo is het ook mogelijk dat verschillende basisproducten uit hetzelfde recept kunnen komen, op het basisproduct kan ook weer een toevoeging plaatsvinden, bijvoorbeeld sesamzaad of maanzaad.

De opbouw van de structuur hangt af van het uiteindelijke gebruik op de werkvloer. Het bepalen van de opbouw en de structuur daarvan kan in overleg met één van de ORBAK medewerkers gebeuren.

Ook het samenstellen van de productielijst heeft in ORBAK2 een andere opzet. In plaats van te werken met zelf in te vullen lijsten wordt gewerkt met processen en bewerkingen. Van elke bewerking kunnen diverse lijsten gedraaid worden (receptproductie, bakstaat, verdeellijst). Aan elke bewerking kunnen ook stuks, tijd en kosten gekoppeld worden, dit is noodzakelijk wanneer u een kostprijs wilt opbouwen.

Een reeks bewerkingen vormen samen een proces. Voorbeelden van processen zijn:

- Inkopen
- Grootbrood
- Kleinbrood
- Banket

De bewerkingen die aan de processen gerelateerd kunnen worden, zijn bijvoorbeeld:

- Grootbrood
  - Deegmaken
  - Opmaken
  - Decoreren
  - Snijden
  - Verdelen

Aan elk product kan een proces gekoppeld worden, dit is overigens niet verplicht, de bewerkingen worden dan automatisch aan het product gekoppeld. U kunt op de tab 'bewerkingen' aangeven welke bewerkingen er vervolgens actief moeten zijn. U dient tenminste één bewerking actief te maken. Op deze wijze wordt voorkomen dat een product wordt 'vergeten' op een lijst gezet te worden.

# Producten

| Producten                                                                | 1                                                                          |                                                                                                    |                                          |                 |                                           | [                                                                            | - • •                         |
|--------------------------------------------------------------------------|----------------------------------------------------------------------------|----------------------------------------------------------------------------------------------------|------------------------------------------|-----------------|-------------------------------------------|------------------------------------------------------------------------------|-------------------------------|
| Code"<br>Zoekcode<br>Omschrijving"<br>Producteenhe<br>Proces<br>EAN code | 00100<br>WIT PAN<br>Wit pan<br>120<br>1234567891234                        | Gewicht<br>Gewicht (inhoud)<br>Verpakte hoeveelheid<br>Aantal dagen houdbae<br>Droge stof percentage | 0,7778<br>0,7778<br>11<br>12<br>62,10079 | 🗌 Inactief      |                                           | Eigenschapper<br>Expeditie<br>Financieel<br>Inkoop<br>Productie<br>Rendement | Verkoop<br>Voorraad<br>Vinkel |
| Algemeen Be<br>Overigen<br>Productbes<br>Afbeelding                      | werkingen   Expeditie   Financiee<br>chrijving <u>god. E415</u><br>wit.jpg | I Inkoop Kenmerken F                                                                                 | Productive   Productiver                 | houdingen Rende | ment Specificatie Verkoop Voorraad Winkel |                                                                              |                               |

Zoals gezegd maken we in ORBAK2 geen onderscheid meer tussen artikelen, recepten, grondstoffen en dergelijke. ORBAK2 kent alleen producten, waarbij middels de eigenschappen van het product aangegeven wordt waar en hoe het product wordt gebruikt.

Wanneer een product niet meer te bestellen is maar u wilt het product niet verwijderen kan dat alleen via bestelblokkering, zie Onderhoud  $\rightarrow$  Verkoop  $\rightarrow$  Blokkeringen.

Wanneer na het aanmaken van de productiebatch iets wijzigt in de stamgegevens van 'producten' dient u eerst een verkoopopdracht te wijzigen en daarna de batch opnieuw aan te maken alvorens de wijziging zichtbaar is op de productielijst.

# Code

De unieke code die u toekent aan de producten. Indien u wilt werken met nummers dient u rekening te houden met de sorteervolgorde binnen het pakket. Aangezien **code** een alfanumeriek veld is zal het rijtje 1, 2, 3, 10, 11, 25, 100 als volgt gesorteerd worden: 1, 10, 11, 100, 2, 25, 3. Om dit te voorkomen dient u alle nummers een gelijke lengte te geven door middel van voorloopnullen. Bijvoorbeeld: 001, 002, 003, 010, 011, 025, 100.

Indien u een code vernummerd zullen alle gegevens een nieuw nummer krijgen.

# Zoekcode

De zoekcode wordt altijd omgezet in hoofdletters. Indien u de zoekcode niet invult wordt tijdens het opslaan de omschrijving overgenomen in de zoekcode.

# Omschrijving

De omschrijving van het product.

Ook in het venster "Opdrachten (verkoop)" zal deze omschrijving zichtbaar zijn. Wanneer u op productniveau de omschrijving wijzigt zullen de reeds aanwezige verkoopregels niet mee wijzigen.

U kunt dit herstellen via het menu Extra met de optie 'Omschrijving overnemen in verkoopregel'. U geeft een datum op vanaf wanneer u de omschrijving wilt wijzigen.

#### Producteenheid

Middels de producteenheid geeft u aan in welke vorm (bv. kilogram, liter of stuks) dit product gebruikt wordt binnen ORBAK2. Vooral bij de producten met een 'productie eigenschap' (lees: grondstoffen en halffabrikaten) is het van belang dat de 'Producteenheid' overeen komt met de eenheid die in het recept opgenomen zal worden.

#### Proces

Het proces waartoe het product behoort. Een proces bestaat uit één of meerdere bewerkingen. Door een proces aan een product te koppelen worden automatisch alle bewerkingen van dit proces toegevoegd aan het product. U dient tenminste één bewerking actief te maken.

#### EAN code

De EAN code van het product kunt u gebruiken voor het vastleggen van de barcode.

#### Gewicht

Het eindgewicht (in kilo's) van dit product **inclusief** verpakking. Het gewicht wordt automatisch berekend indien dit product een samenstelling heeft (zie handleiding Productie). Dit gewicht is **niet** het afweeggewicht van de deegstukken.

Voorbeelden:

| • | Meel            | eenheid: kilo  | gewicht: 1                                     |
|---|-----------------|----------------|------------------------------------------------|
| • | Olie            | eenheid: liter | gewicht: 0,950                                 |
| • | Witbrood deeg   | eenheid: kuip  | gewicht: 155,2 (is berekend via samenstelling) |
| • | Witbrood        | eenheid: stuks | gewicht: 0,812 (is berekend via samenstelling) |
| • | Witte bol       | eenheid: stuks | gewicht: 0,060 (is berekend via samenstelling) |
| • | Witte bol p. 10 | eenheid: zak   | gewicht: 0,602 (is berekend via samenstelling) |

# Gewicht (inhoud)

Het eindgewicht (in kilo's) van dit product **exclusief** verpakking. Het gewicht wordt automatisch berekend indien dit product een samenstelling heeft (zie handleiding Productie). Dit gewicht is **niet** het afweeggewicht van de deegstukken.

#### Verpakte hoeveelheid

Het aantal producten per verpakking. Indien u met samenstellingen werkt kunt u aangeven welke deelproducten hiervoor gebruikt worden.

#### Aantal dagen houdbaar

Houdbaarheid van het product in aantal dagen.

#### Droge stof percentage

Dit veld is alleen van belang bij producten waarbij een droge stof berekening plaatsvindt. Bij de grondstoffen dient u dit zelf in te vullen. Bij producten waarbij in de samenstelling een droge stof eis is opgegeven, wordt dit veld automatisch berekend. In de bijlagen is een indicatie tabel voor droge stof gewichten te vinden.

# <u>Algemeen</u>

# Productbeschrijving

Hierin kunt u een eigen (ingrediënt) tekst ingeven, welke wordt afgedrukt op de productetiketten. Indien u beschikt over de module productspecificatie dan wordt automatisch de ingrediëntomschrijving hierin overgenomen.

# Afbeelding

Hier kunt u een verwijzing naar afbeelding van het product invullen. De afbeeldingen dienen zich te bevinden in de gelijknamige (gedeelde) ORBAK2 map [..\Shared\Afbeeldingen]. In een netwerkomgeving bevindt deze map zich op een server. De volgende bestandsformaten worden ondersteund: BMP, GIF, JPG / JPEG. De afbeelding van een product kan worden afgedrukt op de productspecificatie.

#### <u>Assortimenten</u>

| Alger | neen Assortim | enten | Bewerkingen  | Expeditie | Financieel | Inkoop | Kenmerken       | Productie                | Productverhoudingen | Rendement | Specificatie | Verkoop | Voorraad | Winkel |
|-------|---------------|-------|--------------|-----------|------------|--------|-----------------|--------------------------|---------------------|-----------|--------------|---------|----------|--------|
|       | Assortiment   | -     | Omschrij     | ving*     | Volgo      | orde . | Alt. productcod | e <sup>•</sup> Regel tor |                     |           |              |         |          |        |
|       | А             | TE    | ST A         |           |            |        |                 | ~                        |                     |           |              |         |          |        |
|       | INKOOP        | Inł   | коор         |           |            |        |                 | ~                        |                     |           |              |         |          |        |
|       | LEKPLEK       | Le    | kker Plekske |           |            |        | 12345           | ~                        |                     |           |              |         |          |        |
|       | ORBAKKAS      | Or    | bak kassa    |           |            |        | 00100           | ~                        |                     |           |              |         |          |        |
|       | TESTTEST      | tes   | sttest       |           |            |        |                 | ~                        |                     |           |              |         |          |        |
|       |               |       |              |           |            |        |                 |                          |                     |           |              |         |          |        |

Hier staan de assortimenten waarin het product aanwezig is.

#### <u>Bewerkingen</u>

| Algem | een Bewerkinge | n Expeditie Financieel Inko | op Kenmerken | Productie Prod | uctverhoudingen | Rendement | Specificatie | Verkoop | Voorraad | Winkel |
|-------|----------------|-----------------------------|--------------|----------------|-----------------|-----------|--------------|---------|----------|--------|
|       | Bewerking*     | Omschrijving*               | Volgorde     | Subvolgorde    | Stuks           | Minuten   | Actief*      |         |          |        |
|       | VDLGB          | Verdelen Grootbrood         |              |                | 1000            | 60        | ~            |         |          |        |
|       | DMK            | Deegmaken                   | 5            |                | 1               | 15        |              |         |          |        |
|       | ОМК            | Opmaken                     | 10           |                | 20              | 1         |              |         |          |        |
|       | BK             | Bakken                      | 15           |                | 90              | 45        |              |         |          |        |
|       | SD             | Snijden                     | 20           |                |                 |           |              |         |          |        |
|       |                |                             |              |                |                 |           |              |         |          |        |

# Bewerking

Unieke code voor de bewerking. Wanneer u met afdelingsgewijze resultaten werkt dient u er bij het opzetten van de codes voor de bewerkingen rekening mee te houden.

#### Voorbeeld:

U heeft twee afdelingen binnen de productie: brood en banket. U kunt alle bewerkingen voor de broodbakkerij in de range 1 t/m 50 zetten en alle bewerkingen voor de banketbakkerij in de range 51 t/m 99.

# Omschrijving

De omschrijving van de bewerking.

#### Volgorde

De volgorde van het product binnen de bewerking t.b.v de lijsten. Wanneer men een aantal maal hetzelfde nummer gebruikt, worden de producten onder elkaar geplaatst en bij elkaar getotaliseerd.

#### Subvolgorde

De subvolgorde binnen een groep producten die bij de 'volgorde' hetzelfde nummer hebben.

Het invoeren van de volgorde en subvolgorde kan eenvoudiger worden gedaan via Onderhoud  $\rightarrow$  Producten  $\rightarrow$  Bewerkingen  $\rightarrow$  tab Producten.

Ten behoeve van de rendementsmodule kunt u het aantal stuks en minuten opgeven voor de berekening van de theoretische loonkosten. Hier kunt u per product afwijken van de waarden welke zijn ingegeven via Onderhoud  $\rightarrow$  Producten  $\rightarrow$  Bewerkingen.

#### Stuks

Het aantal stuks van dit product dat in de opgegeven tijd verwerkt wordt.

#### Minuten

De benodigde tijd voor het verwerken van het aantal stuks van dit product.

#### Actief

Geeft aan of het product op lijsten van deze bewerking wordt afgedrukt en de bewerkingskosten worden meegenomen in de berekening van het rendement.

#### <u>Expeditie</u>

| Algemeen Bewerki         | ingen Expedi | tie Financieel | Inkoop   | Kenmerken       | Productie | Productverhoudingen | Rendement | Specificatie | Verkoop | Voorraad | Winkel |  |  |
|--------------------------|--------------|----------------|----------|-----------------|-----------|---------------------|-----------|--------------|---------|----------|--------|--|--|
|                          |              |                |          |                 |           |                     |           |              |         |          |        |  |  |
| 🔽 (Maandag*)             |              |                | 📃 Niet v | erdelen via log | jistiek*  |                     |           |              |         |          |        |  |  |
| 🔽 Dinsdag*               |              | 0              |          |                 |           |                     |           |              |         |          |        |  |  |
| Woensdag* Producteenheid |              |                |          |                 |           |                     |           |              |         |          |        |  |  |
| 🔽 Donderdag*             | Verhouding   |                | 6        |                 |           |                     |           |              |         |          |        |  |  |
| 📝 Vrijdag*               | Magazijn Pl  | CData          |          |                 |           |                     |           |              |         |          |        |  |  |
| 📝 Zaterdag*              |              |                |          |                 |           |                     |           |              |         |          |        |  |  |
| 📝 Zondag*                |              |                |          |                 |           |                     |           |              |         |          |        |  |  |

<u>Leveren</u>

# Maandag t/m zondag

U kunt per dag aangeven of het product op deze geleverd mag worden.

#### <u>Logistiek</u>

#### Niet verdelen via logistiek

Indien u dit veld aanvinkt wordt het product niet verdeeld via het logistieke systeem van bijvoorbeeld PC Data of DispoTool.

# Prioriteit

Dit veld heeft op dit moment nog geen functionaliteit.

#### Producteenheid

U kunt een eenheid kiezen middels F12 of via de rechtermuisknop 'Opzoeken'. Hiermee kunt u aangeven op welke wijze het product vervoerd moet worden, bijvoorbeeld per krat. De producteenheid kan o.a. worden afgedrukt op de afleverbonnen.

#### Verhouding

De verhouding van de producteenheid dient u in te geven op de tab 'Productverhoudingen'.

#### Magazijn PCData

Het magazijn binnen het verdeelsysteem van PC Data.

# <u>Financieel</u>

| Algemeen Bewerkingen Expeditie Financieel Inkoop Kenmerken Productie Productverhoudingen Rendement Specificatie Verkoop Voorraad Winkel |
|----------------------------------------------------------------------------------------------------|
| Omzetgroep" 700 🕞 📝 Retourvergoeding" Verp. belasting berekenen" 🕢                                                                      |
| Kortinggroep KT 🔊 🗹 Staffelkorting" Verpakkingenbelasting 1,4167                                                                        |
| Prijsgroep" 🕅 💽 🔽 Verp. belasting overnemen"                                                                                            |
| B.t.w. code* LAAG                                                                                                    |
| Deelfaktor* 1                                                                                                    |
| Actuele Basisprijs                                                                                                    |
| Factuurprijs" 1.6000 R                                                                                                    |
| Adviesprijs* 1.6000                                                                                                    |
| Retourprijs 1,6000                                                                                                    |
| Valuta* 6                                                                                                    |
| Factuurprijs (in.) 1,6960                                                                                                    |
| Adviesprijs (in.) 1.6960                                                                                                    |
| Retourprijs (in.) 1.6960                                                                                                    |
|                                                                                                    |

# Omzetgroep

De omzetgroep wordt gebruikt om op de factuur en in de journaalpost meerdere producten te totaliseren. Tevens kan de omzetgroep gebruikt worden voor statistische overzichten.

#### Kortingsgroep

De kortingsgroep wordt gebruikt om producten te groeperen waarover bij de relaties een kortingspercentage ingevoerd kan worden.

#### Prijsgroep

De prijsgroep kunt u gebruiken om producten te groeperen ten behoeve van prijswijzigingen.

#### B.t.w. code

Op de factuur wordt het b.t.w. percentage berekend, tenzij dit bij de relatie b.t.w. berekenen is uitgezet.

#### Deelfactor

De geleverde aantallen van een product worden gedeeld door de deelfactor. Bij de meeste producten zult u hier een 1 invullen. Indien bijvoorbeeld het product wordt afgewogen per gram, kunt u als deelfactor 1000 invullen en als prijs de prijs per kilogram. In de verkoopopdracht vult u dan de aantallen per gram in, bijvoorbeeld 1500. Op de factuur wordt 1500 gedeeld door 1000 (= 1,5 kilogram) en vermenigvuldigd met de kiloprijs.

#### Retourvergoeding

Als u dit veld uitvinkt worden retouren niet vergoed op de factuur. U kunt wel retour aantallen invoeren in de verkoopopdracht.

# Staffelkorting

Als u dit veld aanvinkt wordt dit product meegerekend in de berekening van de staffelkorting.

# Verpakkingbelasting berekenen

In dit veld geeft u aan hoe de verpakkingbelasting van dit product wordt doorberekend.

- Niet. De belasting wordt nooit doorberekend aan uw relaties.
- Altijd. De belasting wordt doorberekend aan uw relaties, tenzij bij de relatie is aangegeven dat er geen doorbelasting plaats vindt.
- Afhankelijk relatie. De belasting wordt doorberekend aan uw relaties afhankelijk van de instelling bij de relatie.

# Actuele Basisprijs

# Factuurprijs

Dit is de factuurprijs die geldt voor dit product. Met de knop kunt u een venster openen waarbij u een venster te zien krijgt van de Basisprijs van dit product en van eerdere prijzen die dit product heeft gehad. De factuurprijs wordt exclusief BTW getoond.

Het invoeren van de prijsgegevens moet de eerste maal via dit venster. Wanneer éénmaal de prijs is ingevoerd en opgeslagen kan de prijs in dit venster niet meer gewijzigd worden. Prijzen wijzigen, zie hoofdstuk financieel. De prijs die u hier invoert is de hoogste prijs die u berekent.

# Adviesprijs

Dit is de adviesprijs die u meegeeft met dit product. Ook de adviesprijs is exclusief BTW.

# Retourprijs

De retourprijs die geldt voor dit product, waarbij de retourprijs ook exclusief BTW is.

# Valuta

De munteenheid die gebruikt wordt.

# <u>Inkoop</u>

| Alg  | emeen B                   | lewerkingen | Expeditie Financieel Inkoo | P Kenmerken I    | Productie Productverhoudingen | Renden    | nent Verkoop 1     | /oorraad           |                  |                |          |  |  |  |
|------|---------------------------|-------------|----------------------------|------------------|-------------------------------|-----------|--------------------|--------------------|------------------|----------------|----------|--|--|--|
|      |                           |             | 🗹 Inkoopprijs overnemen*   |                  |                               |           |                    |                    |                  |                |          |  |  |  |
| Ko   | Kortingspercentage V.V.P. |             |                            |                  |                               |           |                    |                    |                  |                |          |  |  |  |
| _ In | Inkoopassotiment          |             |                            |                  |                               |           |                    |                    |                  |                |          |  |  |  |
|      | Leve                      | erancier*   | Naam*                      | Prod.code levera | Omschrijving                  | Stand, le | Ink.prijs / eenhei | Ink.prijs / verpak | Min. bestelhoeve | Producteenheid | <u> </u> |  |  |  |
|      | L001                      | 1           | Weba-Inco                  | 24521435         | Sesamzaad                     | Ja        | 1,49               | 14,9               | 10               | Kilogram       |          |  |  |  |
|      | L002                      | (           | Carels Goes B.V.           | R13535           | Sesamzaad                     | Nee       | 1,5                | 15                 | 1                | Kilogram       |          |  |  |  |
|      |                           |             |                            |                  |                               |           |                    |                    |                  |                |          |  |  |  |
|      |                           |             |                            |                  |                               |           |                    |                    |                  |                | _        |  |  |  |
|      |                           |             |                            |                  |                               |           |                    |                    |                  |                | _        |  |  |  |
|      |                           |             |                            |                  |                               |           |                    |                    |                  |                | _        |  |  |  |
|      |                           |             |                            |                  |                               |           |                    |                    |                  |                | _        |  |  |  |
|      |                           |             |                            |                  |                               |           |                    |                    |                  |                | $\sim$   |  |  |  |
|      | <                         |             |                            |                  |                               |           |                    |                    |                  |                | >        |  |  |  |

# Inkoopprijs overnemen

Als u deze keuze aanvinkt, wordt de inkoopprijs van de standaardleverancier overgenomen in de tab rendement bij grondstofkosten.

#### Kortingspercentage V.V.P.

Indien u van uw leverancier jaarlijks een bonus krijgt kunt u dit percentage hier invullen. De kostprijs van het product wordt dan niet gelijk aan de inkoopprijs, maar verlaagt met dit percentage.

# Leverancier

U kunt een leverancier kiezen middels F12 of via de rechtermuisknop 'Opzoeken'.

# Naam

De naam van de leverancier.

# Productcode leverancier

De productcode van het product zoals uw leverancier deze gebruikt.

# Omschrijving

De omschrijving van het product zoals uw leverancier deze gebruikt. Indien u dit veld niet invult wordt uw omschrijving van het product hierin gezet.

# Standaard leverancier

Hiermee kunt u aangeven of u het product standaard bij deze leverancier bestelt. Tijdens het invoeren van een inkoopopdracht wordt automatisch deze leverancier getoond. Het is mogelijk om hiervan af te wijken als u het product in dat geval bij een andere leverancier wilt bestellen.

# Inkoopprijs per eenheid

De prijs die u voor het product per eenheid (bv. kilo of stuks) betaald.

# Inkoopprijs per verpakking

De prijs die u voor het product per verpakking (bv. doos of zak) betaald.

Bovenstaande prijzen zijn aan elkaar gerelateerd. Indien u één van beide invult of wijzigt wordt de ander uitgerekend.

#### Minimum bestelhoeveelheid

Het aantal losse eenheden dat u minimaal moet afnemen. Dit veld wordt minimaal gevuld met het aantal per verpakking indien u per verpakking besteld.

#### Verpakkingseenheid

U kunt een eenheid kiezen middels F12 of via de rechtermuisknop 'Opzoeken'. Bijvoorbeeld doos, zak of bulk.

# Inhoud

Het aantal losse eenheden per verpakking.

# Bestellen per verpakking

Hiermee geeft u aan of u altijd in gehele verpakkingseenheden moet bestellen bij deze leverancier of dat uw bestelling mag afwijken van de verpakking.

#### Inkoopgroep

U kunt een eenheid kiezen middels F12 of via de rechtermuisknop 'Opzoeken'. Deze functie is handig ter controle indien uw leverancier subtotalen afdrukt op de inkoopfactuur.

# Transporteenheid

U kunt een eenheid kiezen middels F12 of via de rechtermuisknop 'Opzoeken'. Bijvoorbeeld pallet of rolcontainer.

# Levertijd

Het aantal dagen voordat het product wordt geleverd. Met behulp van dit aantal wordt de leverdatum uitgerekend aan de hand van de besteldatum.

Wanneer er voor een groep artikelen, van één leverancier, verschillende levertijden zijn, zal er voor elke levertijd een aparte inkoopbon aangemaakt worden. Wanneer dit niet gewenst is kan op relatieniveau in deze kolom een overzichtelijk beeld verkregen worden van de levertijden.

# Fabrikant

Indien de fabrikant afwijkt van de leverancier kunt u dat hier aangeven.

# <u>Kenmerken</u>

| A | gem | een Bewerkinge | n Expeditie F | Financieel Inkoop Kenmerken | Productie Product   | verhoudingen Rendement | Specificatie | Verkoop | Voorraad | Winkel |
|---|-----|----------------|---------------|-----------------------------|---------------------|------------------------|--------------|---------|----------|--------|
| Γ |     | Referentie*    | Kenmerk*      | Omschrijving*               | Functie*            | Toepassing             |              |         |          | *      |
|   |     | 5              | ALT_PD        | Alternatief Product:        | Productspecificatie | Tompouce met Slagroom  |              |         |          |        |
|   |     | 6              | SMAAK         | Smaak beleving:             | Productspecificatie | Gele room met fondant  |              |         |          |        |
|   |     | 7              | 10            | snijden                     | Geen                |                        |              |         |          |        |
|   |     |                |               |                             |                     |                        |              |         |          | -      |
|   |     | •              |               |                             | -<br>-              |                        |              |         |          | Þ      |

Kenmerken zijn vrije velden die u voor verschillende toepassingen kunt gebruiken. Bij producten kunt u kenmerken onder meer gebruiken om extra informatie vast te leggen die wordt gebruikt in de productspecificatie. Tevens is er een speciale paklijst waarop u alleen producten kunt afdrukken met hetzelfde kenmerk.

# Referentie

Het referentienummer wordt automatisch toegekend en kan niet worden ingevuld

# Product

U kunt een product kiezen middels F12 of via de rechtermuisknop 'Opzoeken'.

# Kenmerk

U kunt een kenmerk kiezen middels F12 of via de rechtermuisknop 'Opzoeken'.

# Functie

Alle kenmerken met de functie productspecificatie worden afgedrukt in het blok 'Kenmerken' op het rapport productspecificatie. Hierbij kunt u o.a. denken aan zaken als geur en smaak.

# Toepassing

Hier vult u een waarde in die nodig is voor het toepassen van het kenmerk.

# <u>Productie</u>

| Algemeen Assorti                                 | menten Bewerkingen                                                                                                    | Expeditie Financieel Inkoop                              | Kenmerken Pro                                                | oductie Productver                                        | houdingen Rend                         | lement Specificatie                      | Verkoop            | o Voorra  | iad Winł | <el< th=""></el<> |
|--------------------------------------------------|----------------------------------------------------------------------------------------------------|----------------------------------------------------------|--------------------------------------------------------------|-----------------------------------------------------------|----------------------------------------|------------------------------------------|--------------------|-----------|----------|-------------------|
| Verwerkingslogica                                | a (null)                                                                                                    | ➡ Productee                                              | nheid                                                        |                                                           |                                        |                                          |                    |           |          |                   |
| Gewicht hoofdgro                                 | Gewicht hoofdgrondstof 0,03707 Verhouding                                                                                                    |                                                          |                                                              |                                                           |                                        |                                          |                    |           |          |                   |
| Samenstellingbep                                 | Samenstellingbepaling* 🔿 Handmatig 💿 Dynamisch Productiecode 🛛 840023                                                                                                    |                                                          |                                                              |                                                           |                                        |                                          |                    |           |          |                   |
| Samenstellingen                                  | Productvarianten Wer                                                                                                    | kwijze Koppelingen Productve                             | erkenner                                                     |                                                           |                                        |                                          |                    |           |          |                   |
| ▲ Code <sup>×</sup>                              | <ul> <li>Code* Omschrijving</li> <li>Gistingsverlies Afweegverlies Inbakverlies</li> <li>Droge stof eis Eindgewicht (inhoud)</li> <li>Rec. gew. bruto Ingangsdatum</li> </ul> |                                                          |                                                              |                                                           |                                        |                                          |                    |           |          |                   |
| 1                                                | Tompouce (1)                                                                                                    | 0 0                                                      | 0                                                            |                                                           | 5,4                                    | 5,4                                      |                    |           | <b>V</b> | Standaard*        |
| -                                                |                                                                                                    |                                                          |                                                              |                                                           |                                        |                                          |                    |           |          | Standaard*        |
|                                                  |                                                                                                    |                                                          |                                                              |                                                           |                                        |                                          |                    |           |          |                   |
| Deelproducten-                                   |                                                                                                    |                                                          |                                                              |                                                           |                                        |                                          |                    |           |          |                   |
| Deelproducten –<br>Volgor                        | de* Deelproduct*                                                                                                    | Omschrijving*                                            | Waarde                                                       | Vaste waarde*                                             | Producteenheid                         | Functie*                                 | Receptre           | Basisproc | Hoofdgro | Mooi              |
| Deelproducten –<br>Volgor                        | de* Deelproduct*<br>B0202                                                                                                    | Omschrijving*<br>Korstdeeg                               | Waarde<br>1,5                                                | Vaste waarde*<br>Gewicht                                  | Producteenheid<br>KG                   | Functie*<br>Geen                         | Receptre           | Basisproc | Hoofdgro | Mooi              |
| Deelproducten –<br>Volgor<br>1<br>2              | de* Deelproduct*<br>B0202<br>A0317                                                                                                    | Omschrijving*<br>Korstdeeg<br>Vulling                    | Waarde<br>1,5<br>3                                           | Vaste waarde*<br>Gewicht<br>Gewicht                       | Producteenheid<br>KG<br>KG             | Functie*<br>Geen<br>Geen                 | Receptre           | Basisproc | Hoofdgro | Mooi              |
| Deelproducten-<br>Volgor<br>1<br>2<br>3          | de* Deelproduct*<br>80202<br>A0317<br>GCA101                                                                                                    | Omschrijving*<br>Korstdeeg<br>Vulling<br>Moes            | Waarde<br>1,5<br>3<br>0,1                                    | Vaste waarde*<br>Gewicht<br>Gewicht<br>Gewicht            | Producteenheid<br>KG<br>KG<br>KG       | Functie*<br>Geen<br>Geen<br>Geen         | Receptre           | Basisproc | Hoofdgro |                   |
| Deelproducten-<br>Volgor<br>2<br>3<br>4          | de* Deelproduct* 80202 A0317 GCA101 C0104                                                                                                    | Omschrijving*<br>Korstdeeg<br>Vulling<br>Moes<br>Fondant | Waarde<br>1,5<br>3<br>0,1<br>0,8                             | Vaste waarde*<br>Gewicht<br>Gewicht<br>Gewicht<br>Gewicht | Producteenheid<br>KG<br>KG<br>KG<br>KG | Functie*<br>Geen<br>Geen<br>Geen<br>Geen | Receptre           | Basisprod | Hoofdgro |                   |
| Deelproducten-<br>Volgor<br>2<br>3<br>4          | de* Deelproduct* B0202 A0317 GCA101 C0104                                                                                                    | Omschrijving*<br>Korstdeeg<br>Vulling<br>Moes<br>Fondant | Waarde           1,5           3           0,1           0,8 | Vaste waarde*<br>Gewicht<br>Gewicht<br>Gewicht<br>Gewicht | Producteenheid<br>KG<br>KG<br>KG<br>KG | Functie*<br>Geen<br>Geen<br>Geen<br>Geen | Receptre<br>V<br>V | Basisprod |          |                   |
| Deelproducten-<br>Volgor<br>1<br>2<br>3<br>4     | de* Deelproduct* B0202 A0317 GCA101 C0104                                                                                                    | Omschrijving*<br>Korstdeeg<br>Vulling<br>Moes<br>Fondant | Waarde<br>1,5<br>3<br>0,1<br>0,8                             | Vaste waarde*<br>Gewicht<br>Gewicht<br>Gewicht<br>Gewicht | Producteenheid<br>KG<br>KG<br>KG<br>KG | Functie*<br>Geen<br>Geen<br>Geen         | Receptre<br>V<br>V | Basisprod | Hoofdgro |                   |
| Deelproducten<br>Volgor<br>1<br>2<br>3<br>4<br>4 | de* Deelproduct* B0202 A0317 GCA101 C0104                                                                                                    | Omschrijving*<br>Korstdeeg<br>Vulling<br>Moes<br>Fondant | Waarde<br>1,5<br>3<br>0,1<br>0,8                             | Vaste waarde*<br>Gewicht<br>Gewicht<br>Gewicht<br>Gewicht | Producteenheid<br>KG<br>KG<br>KG<br>KG | Functie*<br>Geen<br>Geen<br>Geen<br>Geen | Receptre<br>V<br>V | Basisprod | Hoofdgro |                   |

# Verwerkingslogica

Bepaalt welke verwerkingslogica voor productieregels geldt.

#### Gewicht hoofdgrondstof

Wordt automatisch bepaald indien de samenstelling een hoofdgrondstof heeft. Indien u geen gebruik maakt van receptuur, kunt u de volgende berekening gebruiken. Voorbeelden:

- 92 broden uit 50 kilo meel gewicht 50/92 = 0,5438
- 1500 bolletjes uit 50 kilo meel gewicht 500/1500 = 0,0333

Dus kilo meel en/of bloem / aantal broden of bolletjes

# Samenstellingbepaling

- Dynamisch, het droge stof percentage, gewicht hoofdgrondstof van het product wordt automatisch bepaald bij wijzigingen in de samenstelling.
- Handmatig, het droge stof percentage, gewicht hoofdgrondstof van het product wordt niet automatisch bepaald, maar dient handmatig gevuld te worden.

#### Producteenheid

U kunt een eenheid kiezen middels F12 of via de rechtermuisknop 'Opzoeken'. Hiermee kunt u aangeven op welke wijze het product geproduceerd moet worden, bijvoorbeeld per plaat of koppel. De producteenheid kan o.a. worden afgedrukt op de productielijsten.

#### Verhouding

De verhouding van de producteenheid dient u in te geven op de tab 'Productverhoudingen'. Het aantal producten per productie eenheid. Bijvoorbeeld 8 broden in een krat, 24 puntjes op een bakplaat of 4 deegstukken (basisproduct) in een koppel.

# Productiecode

Productcode t.b.v. productie (bijvoorbeeld het kneedsysteem). In sommige gevallen kan er geen letter in de code voorkomen. Let op met het kopiëren van de producten, dit veld moet in dat geval handmatig goed worden gezet. Indien u dit veld leeg laat, wordt de productcode overgenomen.

# Samenstelling

| Samenstellingen F   | Productvarianten Wer | kwijze Koppelingen Productve | erkenner          |                    |                  |                     |              |           |          |           |  |
|---------------------|----------------------|------------------------------|-------------------|--------------------|------------------|---------------------|--------------|-----------|----------|-----------|--|
| ▲ Code <sup>×</sup> | Omschrijving         | Gistingsverlies A            | fweegverlies Inba | kverlies Droge sto | ofeis Eindgewich | it (inhoud) Rec. ge | w. bruto Ing | gangsdatu | IUU      |           |  |
| 1                   | Tompouce (1)         | 0 0                          | 0                 |                    | 5,4              | 5,4                 |              |           | V 9      | tandaard* |  |
| *                   |                      |                              |                   |                    |                  |                     |              |           | 🗖 S      | tandaard* |  |
| C Deelproducten-    | Deelproducten        |                              |                   |                    |                  |                     |              |           |          |           |  |
| Volgord             | e* Deelproduct*      | Omschrijving*                | Waarde            | Vaste waarde*      | Producteenheid   | Functie*            | Receptre     | Basisproc | Hoofdgro | Mooi      |  |
| 1                   | B0202                | Korstdeeg                    | 1,5               | Gewicht            | KG               | Geen                | ~            |           |          |           |  |
| 2                   | A0317                | Vulling                      | 3                 | Gewicht            | KG               | Geen                | ~            |           |          |           |  |
| 3                   | GCA101               | Moes                         | 0,1               | Gewicht            | KG               | Geen                | ~            |           |          |           |  |
| 4                   | C0104                | Fondant                      | 0,8               | Gewicht            | KG               | Geen                | ~            |           |          |           |  |
|                     |                      |                              |                   |                    |                  |                     |              |           |          |           |  |
|                     |                      |                              |                   |                    |                  |                     |              |           |          |           |  |

# Code

De unieke code van de samenstelling van dit product.

# Omschrijving

De omschrijving van deze samenstelling. Deze wordt automatisch ingevuld met de productnaam en de code als het veld leeg wordt gelaten.

#### Gistingsverlies

Dit verliespercentage wordt alleen berekend over receptregels.

#### Afweegverlies

Dit verliespercentage wordt alleen berekend over receptregels.

#### Inbakverlies

Inbakverlies wordt berekend over het receptgewicht. Het inbakverlies is niet van invloed op een drogestofberekening.

#### Droge stof eis

De droge stof eis van deze samenstelling (indien van toepassing). Alleen van toepassing bij basisproducten (brood met verplichte droge stof eis) met een receptsamenstelling.

#### Eindgewicht (inhoud)

Indien u niet werkt met een droge stof eis kunt u hier het gewenste eindgewicht van het product invullen. Het systeem zal dan aan de hand van de verliespercentages het afweeggewicht berekenen.

# Standaard

Bepaalt of dit de standaard samenstelling van het product is. Indien u meerdere samenstellingen gebruikt kan er maar één samenstelling de standaard zijn.

# Correct

Geeft aan dat de samenstelling correct is. Dit veld wordt automatisch gevuld.

#### Deelproducten

Hier geeft u aan uit welke producten de samenstelling bestaat. Bij een recept vult u dus de grondstoffen in, bij een basisproduct het recept en eventuele extra grondstoffen en bij een eindproduct het basisproduct en eventuele verpakkingen.

Er zal aan het eerste product van een 'keten' geen deelproduct gekoppeld zijn. Aan grondstoffen zijn bijvoorbeeld (bijna) nooit deelproducten gekoppeld.

# Volgorde

De volgorde binnen de samenstelling.

# Deelproduct

U kunt een product kiezen middels F12 of via de rechtermuisknop 'Opzoeken'.

# Omschrijving

De omschrijving van het geselecteerde deelproduct.

# Waarde

De waarde van het deelproduct. De waarde dient overeen te stemmen met de vaste waarde.

# Vaste waarde

Geeft aan hoe de waarde gebruikt wordt. Indien er sprake is van een droge stof wordt de waarde overgenomen uit de samenstelling, mits het veld waarde leeg is.

# Voorbeeld:

Wanneer het eindproduct 05000 'Witte bol per 6' bestaat uit het basisproduct B05000 'Witte bol (basis)', dient bij het deelproduct in de kolom 'waarde' een 6 te staan en bij de vaste waarde 'hoeveelheid'. U heeft op deze wijze aangegeven dat het eindproduct bestaat uit 6 maal het deelproduct.

Wanneer het basisproduct B01000 'Witbrood (basis)' bestaat uit het recept 00100 'Witbrood deeg' met een droge stof eis van 480 gram dient bij het deelproduct in de kolom 'waarde' 0,480 te staan en bij de vaste waarde 'droge stof'.

Wanneer het recept R0100 'Witbrood deeg' bestaat uit o.a. 50 kg bloem dient bij het deelproduct in de kolom 'waarde' 50 te staan en bij de vaste waarde 'hoeveelheid'. Indien dit recept tevens 2% zout bevat (t.o.v. de bloem) dient bij het deelproduct in de kolom 'waarde' een 2 te staan en bij de vaste waarde 'percentage'. Bij de bloem dient dan wel aangegeven te zijn dat dit een basisproduct is.

# Producteenheid

De producteenheid zoals bij het deelproduct staat aangegeven.

# Functie

- ingrediënt, wordt gebruikt om in de productspecificatie de ingrediënten in te vullen.
- decoratie, wordt apart afgedrukt op de productspecificatie.
- vulling, wordt apart afgedrukt op de productspecificatie.
- verpakking, wordt gebruikt om aan te geven dat het product een verpakking. Het gewicht van dit deelproduct wordt niet meegerekend in de inhoud van het product.
- verpakt, wordt gebruikt om het veld 'Verpakte hoeveelheid' van het product te vullen.

# Receptregel

Bepaalt of deze regel in de berekening met de verliespercentages moet worden meegenomen.

# Basisproduct

Bepaalt of deze regel een basisproduct is (t.b.v. percentage berekening) b.v. bloem 50 kg. De overige deelproducten kunnen als percentage hiervan worden berekend. B.v. 2% gist=1kg.

# Hoofdgrondstof

Bepaalt of deze regel een hoofdgrondstof is. Op de bakstaat kan een kolom worden afgedrukt met de hoeveelheid hoofdgrondstof, dus bijvoorbeeld de hoeveelheid bloem.

# Hoeveelheid

De hoeveelheid deelproducten, dit veld wordt automatisch berekend.

#### Mooij recept regel

Dient alleen aangezet te worden indien u werkt met het deegbereidingssysteem van Mooij.

#### <u>Productvarianten</u>

| Samer | nstellingen | Produ                 | uctvarianten | Werkwijze   | Koppelingen  | Producty     | rerkenner |               |          |  |
|-------|-------------|-----------------------|--------------|-------------|--------------|--------------|-----------|---------------|----------|--|
|       | Product     | Juct* Productsamenste |              | enste       | Omschrijving |              | Waarde    | Vaste waarde* | Functie* |  |
|       | 40023 1     |                       | Tomp         | ompouce (1) |              | 0,09 Gewicht |           | Geen          |          |  |
|       |             |                       |              |             |              |              |           |               |          |  |
|       |             |                       |              |             |              |              |           |               |          |  |
|       |             |                       |              |             |              |              |           |               |          |  |
|       |             |                       |              |             |              |              |           |               |          |  |

Deze tab is puur ter informatie om het bovenliggende niveau te kunnen bekijken. U kunt bijvoorbeeld van een grondstof zien in welke recepturen deze grondstof voorkomt. Aan het laatste product van een 'keten' zijn geen productvarianten gekoppeld.

# <u>Werkwijze</u>

| 9 | amer | nstellingen | Productvarianten Werkwij | ze Koppelingen Productverkenner             |     |                                            |
|---|------|-------------|--------------------------|---------------------------------------------|-----|--------------------------------------------|
|   |      | Volgorde*   | Kop×                     | Beschrijving*                               | × _ | Details                                    |
|   |      | 1           | Kneden                   | 20% van het water inwassen tijdens kneder   |     | Beschrijving* 💀                            |
|   |      | 2           | Bakken                   | Inschieten bij temperatuur van 230 graden i |     | 20% van het water inwassen tijdens kneden. |
|   |      |             |                          |                                             |     |                                            |
|   |      |             |                          |                                             |     |                                            |
|   |      |             |                          |                                             |     |                                            |

Hier kunt u een werkwijze voor het product invullen en daarmee bv. een receptenboek afdrukken via het rapport productopbouw.

# Volgorde

De volgorde waarop de beschrijvingen worden afgedrukt op het rapport.

# Кор

De tekst die u hier invult wordt op het rapport vet afgedrukt.

# Beschrijving

De tekst die u hier invult wordt achter de kop op het rapport afgedrukt.

# Koppelingen

| Samenstellingen          | Productvarianten       | Werkwijze | Koppelingen |  |  |  |  |  |  |
|--------------------------|------------------------|-----------|-------------|--|--|--|--|--|--|
| Procescomput             | er                     |           |             |  |  |  |  |  |  |
| 🔽 v.d. Burg 🔲 Mooij 🕅 H2 |                        |           |             |  |  |  |  |  |  |
| v.d. Burg 🕅              | v.d. Burg Mooij H2     |           |             |  |  |  |  |  |  |
| 🔽 Grondsto               | Grondstof Product      |           |             |  |  |  |  |  |  |
| Grondstof                | Product                |           |             |  |  |  |  |  |  |
| V.d. burg r              | V.d. burg nummer* 1000 |           |             |  |  |  |  |  |  |
| Omschrijvi               | ng Meel                |           |             |  |  |  |  |  |  |

# Мооіј

Dient alleen aangezet te worden indien u werkt met het deegbereidingssysteem van Mooij.

# Burg

Dient alleen aangezet te worden indien u werkt met het deegbereidingssysteem van v/d Burg.

# H2

Dient alleen aangezet te worden indien u werkt met het deegbereidingssysteem van H2.

# <u>v.d. Burg</u>

In overleg met uw klantbegeleider en specialist van de procescomputer dient u onderstaande velden correct in te vullen.

| Samenstellingen Prod  | uctvarianten Werkwi    | jze Koppelingen |                 |    |  |  |  |  |
|-----------------------|------------------------|-----------------|-----------------|----|--|--|--|--|
| Procescomputer        |                        |                 |                 |    |  |  |  |  |
| 📝 v.d. Burg 🔲 Moo     | oij 🔲 H2               |                 |                 |    |  |  |  |  |
| v.d. Burg Mooij       | H2                     |                 |                 |    |  |  |  |  |
| 📝 Grondstof 🔲 F       | Product                |                 |                 |    |  |  |  |  |
| Grondstof Produc      | et                     |                 |                 |    |  |  |  |  |
| V d burg pumper       | V.d. burg nummer* 1000 |                 |                 |    |  |  |  |  |
| Omschrijving          | Meel                   |                 |                 |    |  |  |  |  |
| Chiconality           |                        |                 |                 |    |  |  |  |  |
| Samenstellingen Produ | uctvarianten Werkwij   | ze Koppelingen  |                 |    |  |  |  |  |
| Procescomputer        |                        |                 |                 |    |  |  |  |  |
| 📝 v.d. Burg 🔲 Moo     | ij 🔲 H2                |                 |                 |    |  |  |  |  |
| v.d. Burg Mooij       | H2                     |                 |                 |    |  |  |  |  |
| 🔲 Grondstof  🗹        | Product                |                 |                 |    |  |  |  |  |
| Grondstof Produc      | :t                     |                 |                 |    |  |  |  |  |
| V.d. burg nummer*     | 100                    | 2de             | mengtijd        |    |  |  |  |  |
| Omschrijving          | Witbrood deeg          | 2de             | kneedtijd       |    |  |  |  |  |
| Temperatuur           | 26                     | 3de             | mengtijd        |    |  |  |  |  |
| Wrijvingswarmte       | 9                      | 4de             | mengtijd        |    |  |  |  |  |
| Mengtijd              | 6                      | Drog            | gestof          |    |  |  |  |  |
| Kneedtijd             | 8                      | Corr            | rectie          |    |  |  |  |  |
| Wachttijd             | 15                     | Wal             | ter temperatuur | 11 |  |  |  |  |
|                       |                        |                 |                 |    |  |  |  |  |

# <u>Mooij</u>

In overleg met uw klantbegeleider en specialist van de procescomputer dient u onderstaande velden correct in te vullen.

| Samenstellingen Productvarianten Werkwijze Koppelingen |  |  |  |  |  |  |  |
|--------------------------------------------------------|--|--|--|--|--|--|--|
| Procescomputer                                         |  |  |  |  |  |  |  |
| 🕅 v.d. Burg 📝 Mooij 🕅 H2                               |  |  |  |  |  |  |  |
| v.d. Burg Mooij H2                                     |  |  |  |  |  |  |  |
| Grondstof Product                                      |  |  |  |  |  |  |  |
| Grondstof Product                                      |  |  |  |  |  |  |  |
| Opslagnummer* 1                                        |  |  |  |  |  |  |  |
| hoofdgrondstof 💿 Nee 🔘 Ja                              |  |  |  |  |  |  |  |
| Weekwater 100                                          |  |  |  |  |  |  |  |
|                                                        |  |  |  |  |  |  |  |

| San | nenstellingen Productvarian | ten Werkwijze Koppel | ingen                       |                    |                         |   |  |  |  |
|-----|-----------------------------|----------------------|-----------------------------|--------------------|-------------------------|---|--|--|--|
| Pr  | ocescomputer                |                      |                             |                    |                         |   |  |  |  |
|     | 🕅 v.d. Burg 📝 Mooij 🕅 H2    |                      |                             |                    |                         |   |  |  |  |
|     | v.d. Burg Mooij H2          |                      |                             |                    |                         |   |  |  |  |
|     |                             |                      |                             |                    |                         |   |  |  |  |
|     |                             |                      |                             |                    |                         |   |  |  |  |
|     | Grondstof Product           |                      |                             |                    |                         |   |  |  |  |
|     | Gewicht                     | 100                  | Gewenste mengtijd           | 12                 | Doorwerktijd linksom    | 6 |  |  |  |
|     | Knedergroep*                | 1                    | Gewenste mengtijd B         |                    | Doorwerktijd rechtsom   | 4 |  |  |  |
|     | Kneedmode                   | 🧿 Tijd 🔘 Temperatuur | Gewenste kneedtijd          | 10                 | Doorwerkcyclus herhalen | 2 |  |  |  |
|     | Deegtemperatuur             | 25                   | Gewenste kneedtijd B        |                    | Onderbreektijd          | 3 |  |  |  |
|     | Delta T                     | 12                   | Minimum kneedtijd           | 8                  | Rusttijd                | 1 |  |  |  |
|     | Gewenste voormengtijd       | 35                   | Maximum kneedtijd           | 12                 | referentie*             | 1 |  |  |  |
|     | Gewenste voormengtijd B     |                      | Draairichting mengen        | 💿 Links 🔘 Rechts   | Afmeetgewicht           | 1 |  |  |  |
|     | Gewenste voorkneedtijd      | 10                   | Draairichting kneden        | 🔘 Links 💿 Rechts   | Afweegsnelheid          |   |  |  |  |
|     | Gewenste voorkneedtijd B    |                      | Doorwerk startdraairichting | g 🔘 Links 💿 Rechts |                         |   |  |  |  |

# <u>H2</u>

In overleg met uw klantbegeleider en specialist van de procescomputer dient u onderstaande velden correct in te vullen.

| Samenstellingen Productvarianten Werkwijze Koppelingen  |  |  |  |  |  |  |  |
|---------------------------------------------------------|--|--|--|--|--|--|--|
| Procescomputer                                          |  |  |  |  |  |  |  |
| 🔲 v.d. Burg 🔲 Mooij 📝 H2                                |  |  |  |  |  |  |  |
| v.d. Burg Mooij H2                                      |  |  |  |  |  |  |  |
| Grondstof Recept Product                                |  |  |  |  |  |  |  |
| Grondstof Recept Product                                |  |  |  |  |  |  |  |
| Temperatuur <sup>×</sup> 15                             |  |  |  |  |  |  |  |
| Water*                                                  |  |  |  |  |  |  |  |
|                                                         |  |  |  |  |  |  |  |
| Samenstellingen Productivarianten Werkwiize Koppelingen |  |  |  |  |  |  |  |
| Procescomputer                                          |  |  |  |  |  |  |  |
| 🔲 v.d. Burg 🔲 Mooij 📝 H2                                |  |  |  |  |  |  |  |
| v.d. Burg Mooij H2                                      |  |  |  |  |  |  |  |
| Grondstof 🔽 Recept 🔲 Product                            |  |  |  |  |  |  |  |
| Grondstof Recept Product                                |  |  |  |  |  |  |  |
| Deegtemperatuur* 20                                     |  |  |  |  |  |  |  |
| Delta T* 8                                              |  |  |  |  |  |  |  |
| Waterpercentage <sup>*</sup> 50                         |  |  |  |  |  |  |  |
|                                                         |  |  |  |  |  |  |  |
|                                                         |  |  |  |  |  |  |  |
| Samenstellingen Productvarianten Werkwijze Koppelingen  |  |  |  |  |  |  |  |

| Samenstellingen Product  | tvarianten   Werki         | wijze Koppelingen |  |  |  |  |  |
|--------------------------|----------------------------|-------------------|--|--|--|--|--|
| Procescomputer           |                            |                   |  |  |  |  |  |
| 🔲 v.d. Burg 🔲 Mooij      | 🔲 v.d. Burg 🔲 Mooij 📝 H2   |                   |  |  |  |  |  |
| v.d. Burg Mooij H2       | v.d. Burg Mooij H2         |                   |  |  |  |  |  |
| Grondstof 🔲 Rec          | Grondstof Recept V Product |                   |  |  |  |  |  |
| Grondstof Recept Product |                            |                   |  |  |  |  |  |
| Recept*                  | R0340                      |                   |  |  |  |  |  |
| Receptcode H2*           | R0340                      |                   |  |  |  |  |  |
| Gewicht code             | Afweeggewicht              | •                 |  |  |  |  |  |
| Gewicht (grammen) 7      | 778                        |                   |  |  |  |  |  |
| Capaciteit* 1            | 200                        |                   |  |  |  |  |  |
|                          |                            |                   |  |  |  |  |  |

# <u>Productverkenner</u>

| Algemeen Assortimenten Bewerkingen Expeditie Financier                    | l Inkoop Kenmerken  | Productie | Productverhoudingen            | Rendement | Specificatie | Verkoop | Voorraad | Winkel |  |
|---------------------------------------------------------------------------|---------------------|-----------|--------------------------------|-----------|--------------|---------|----------|--------|--|
| Verwerkingslogica (null)                                                  | Producteenheid KRA  | 6         | •                              |           |              |         |          |        |  |
| Samenstellingbepaling* 🔿 Handmatig 💿 Dynamisch                            | Productiecode 00100 |           |                                |           |              |         |          |        |  |
| Samenstellingen Productvarianten Werkwijze Koppelingen Productverkenner   |                     |           |                                |           |              |         |          |        |  |
| Samenstellingen<br>- 00100 - WIT PAN (4) (1)<br>- 00100 - WIT PAN (4) (1) |                     |           | - Varianten<br>00101 - Wit par | half      |              |         |          |        |  |
| Bool of Withrood                                                          |                     |           |                                |           |              |         |          |        |  |
|                                                                           |                     |           |                                |           |              |         |          |        |  |
| - G02210 - Witbroodpoeder                                                 |                     |           |                                |           |              |         |          |        |  |
| in GU2411 - Gist                                                          |                     |           |                                |           |              |         |          |        |  |

Hier ziet u een overzicht van de opbouw en relaties van het betreffende product. U kunt overal in de bomen klikken om direct naar het betreffende product te springen.

# Productverhoudingen

| ſ | Algeme | een Bewerkinge  | n Expeditie Finar | ncieel Inkoo | p Kenmerken | Productie | Productverhoudingen | Rendement | Specificatie | Verkoop | Voorraad | Winkel |
|---|--------|-----------------|-------------------|--------------|-------------|-----------|---------------------|-----------|--------------|---------|----------|--------|
|   |        | Producteenheid* | Omschrijvi        | ing*         | Verhouding* | (         | Omschrijving*       |           |              |         |          | *      |
|   |        | KR              | Kratten           |              | 60          | Stuks     |                     |           |              |         |          |        |
|   |        | DS              | Doos              |              | 240         | Stuks     |                     |           |              |         |          |        |
|   |        |                 |                   |              |             |           |                     |           |              |         |          | -      |
| L |        |                 |                   |              |             |           |                     |           |              |         |          |        |

#### Producteenheid

U kunt een eenheid kiezen middels F12 of via de rechtermuisknop 'Opzoeken'. Hiermee kunt u aangeven op welke wijze het product geproduceerd of vervoerd moet worden, bijvoorbeeld plaat, koppel, krat, enz. Bij basisartikelen vult u stuks in. De producteenheid kan worden om verschillende verhoudingen aan te geven bij expeditie, productie en voorraad.

#### Verhouding

Het aantal dat gebruikt wordt ten opzicht van de standaard producteenheid.

#### **Rendement**

| Algemeen Bewerkingen Exp      | editie Financieel  | nkoop Kenm  | erken Productie Pro     | ductver  | houdinge | en Rend  | ement  | Specificatie  | Verkoop     | Voorraad | Winke | ,I |
|-------------------------------|--------------------|-------------|-------------------------|----------|----------|----------|--------|---------------|-------------|----------|-------|----|
| Kostenbepaling*               | 🔘 Handmatig 🄇      | ) Dynamisch | Directe kosten          |          | 0,2800   |          | Indire | ote verkoopk  | osten perc. | 5        |       |    |
| Grondstofkosten               | 0,2846             |             | Onderliggende directe l | kosten   |          |          | Indire | cte verkoopk  | osten       | 0,0674   |       |    |
| Verpakkingskosten             |                    |             | Verpakkingenbelasting   |          |          |          | Direct | e verkoopko:  | sten        |          |       |    |
| Bewerkingskosten              | 0,0609             | _           | Onderliggende verp. be  | elasting |          |          | Perce  | ntage winst v | erkoop      | 40       |       |    |
| Onderliggende bewerkingskos   | ten 0,0708         |             | Percentage winst bakk   | .erij    | 6        |          | Winst  | verkoop       |             | 0,5389   |       |    |
| Indirecte kosten percentage   | 0,03               | _           | Winst bakkerij          |          | 0,0445   |          | Advie  | sprijs        |             | 1,3473   |       |    |
| Indirecte kosten              | 0,0002             |             | Kostprijs v.v.p.        |          | 0,7410   |          |        |               |             |          |       |    |
| Onderliggende indirecte koste | n                  |             | Bruto winst percentage  | •        |          |          |        |               |             |          |       |    |
| Productkosten Verpakkinger    | belasting          |             |                         |          |          |          |        |               |             |          |       |    |
| Kostensoort 0                 | mschrijving        | Kosten      | Methode berekenin       | So       | ort [    | Doorbere |        |               |             |          |       |    |
| 075 divers                    |                    | 0,0250      | Percentage              | Bakke    | rij      |          |        |               |             |          |       |    |
| 082 Vaste kosti               | en productie groot | 0,2500      | Bedrag                  | Bakke    | rij      | ~        |        |               |             |          |       | _  |
| 085 Vrieskoster               | ì                  | 0,0100      | Bedrag                  | Bakke    | rij      |          |        |               |             |          |       |    |
| 090 Gas groot                 |                    | 0,0200      | Bedrag                  | Bakke    | rij      |          |        |               |             |          |       |    |
|                               |                    |             |                         |          |          |          |        |               |             |          |       | -  |
|                               |                    | 1           | I                       | 1        | 1        | 1        |        |               |             |          | •     |    |
|                               |                    |             |                         |          |          |          |        |               |             |          |       |    |

Voordat men intensief gaat calculeren dient u eerst de kostprijsmethode (voor de (in)directe kosten en winst) aan te geven bij Onderhoud  $\rightarrow$  Algemeen  $\rightarrow$  Bedrijven, tab Rendement.

#### Mogelijkheid 1 Opslag:

De opslag, in procenten, indirecte kosten en winst, wordt genomen over de tot dan toe berekende kosten. Dat betekent dat u het percentage uit uw (afdelingsgewijze) resultatenrekening om moet rekenen om te kunnen gebruiken in uw calculatie.

#### Mogelijkheid 2 V.V.P.:

De opslag, in procenten, indirecte kosten en winst, wordt genomen over de 'Kostprijs V.V.P.'.

# Kostenbepaling

- Dynamisch, alle kosten worden automatisch doorgerekend.
- Handmatig, er wordt niets automatisch doorgerekend, de kost- en adviesprijs dient handmatig ingevuld te worden.

#### Grondstofkosten

De grondstofkosten per product uitgaande van de standaard samenstelling.

Indien het product een inkoop product is kunt u op de tab 'Inkoop' aangeven dat u de inkoopprijs van de leverancier wilt overnemen.

Indien het product een samenstelling heeft en de kostenbepaling is automatisch dan worden de grondstofkosten automatisch berekend m.b.v. de gebruikte hoeveelheden van de deelproducten.

#### Verpakkingskosten

De verpakkingskosten per product uitgaande van de standaard samenstelling.

#### Bewerkingskosten

De bewerkingskosten per product uitgaande van het standaard productieproces. Indien het product bewerkingen heeft en de kostenbepaling is automatisch dan worden deze kosten berekend m.b.v. de minuten, stuks en het uurloon van de bewerking.

#### Onderliggende bewerkingskosten

Het totaal aan bewerkingskosten van de deelproducten waaruit dit product is opgebouwd.

#### Indirecte kosten percentage

De indirecte kosten per product. Indien u de kosten wilt uitsplitsen over verschillende onderdelen kunt u deze invullen op de tab 'Productkosten'. Gebruik kostensoort 'bakkerij' en methode 'percentage'.

#### Indirecte kosten

Het bedrag aan indirecte kosten per product, dit veld wordt automatisch gevuld.

#### Onderliggende indirecte kosten

Het totaal aan onderliggende indirecte kosten.

#### Directe kosten

De directe kosten per product. Indien u de kosten wilt uitsplitsen over verschillende onderdelen kunt u deze invullen op de tab 'Productkosten'. Gebruik kostensoort 'bakkerij' en methode 'bedrag'.

#### Onderliggende directe kosten

Het totaal aan onderliggende directe kosten.

# Verpakkingenbelasting

De verpakkingenbelasting per product. Indien u de belasting wilt uitsplitsen over verschillende onderdelen kunt u deze invullen op de tab 'Verpakkingenbelasting'.

#### Onderliggende verpakkingenbelasting

Het totaal aan verpakkingenbelasting van de deelproducten waaruit dit product is opgebouwd.

#### Percentage winst bakkerij

Percentage winstopslag voor de bakkerij t.o.v. de kostprijs grondstoffen + loon of de v.v.p. afhankelijk van de kostprijsmethode.

# Winst bakkerij

Het bedrag aan winst voor de bakkerij per product, dit veld wordt automatisch gevuld.

#### Kostprijs v.v.p.

De vaste verrekenprijs is de optelling van alle kosten plus eventuele winst tot dan toe.

#### Indirecte verkoopkosten percentage

Het indirecte verkoopkosten percentage per product. Indien u de kosten wilt uitsplitsen over verschillende onderdelen kunt u deze invullen op de tab 'Productkosten'. Gebruik kostensoort 'verkoop' en methode 'percentage'.

#### Indirecte verkoopkosten

Het bedrag aan indirecte verkoopkosten per product, dit veld wordt automatisch gevuld.

#### Directe verkoopkosten

De directe verkoopkosten per product. Indien u de kosten wilt uitsplitsen over verschillende onderdelen kunt u met F9 de 'Productkosten van dit product (rendement)' openen. Gebruik kostensoort verkoop.

# Percentage winst verkoop

Opslagpercentage winst verkoop t.o.v. de kostprijs v.v.p. of de adviesprijs afhankelijk van de kostprijsmethode.

#### Winst verkoop

Het bedrag aan verkoopwinst per product, dit veld wordt automatisch berekend.

#### Adviesprijs

De adviesprijs ex. B.t.w. Een optelling van alle kosten en winstopslagen.

# <u>Productkosten</u>

Productkosten Verpakkingenbelasting Doorbere Kostensoort Omschrijving Kosten Methode berekenin Soort 075 divers 0,0250 Percentage Bakkerij 082 0,2500 ~ Vaste kosten productie groot Bedrag Bakkerij 085 0.0100 Bakkerij Vrieskosten Bedrag 090 Gas groot 0,0200 Bakkerij Bedrag 4

# Kostensoort

U kunt een kostensoort kiezen middels F12 of via de rechtermuisknop 'Opzoeken'.

# Omschrijving

De omschrijving van de kostensoort.

# Kosten

Het percentage of bedrag aan kosten afhankelijk van de ingevulde methode berekening.

# Methodeberekening

- Bedrag. U geeft de exacte kosten in geld in.
- Percentage. U geeft een percentage in. Afhankelijk van de instelling op de tab rendement van uw bedrijfsgegevens is dit een opslagpercentage op grondstof- + loonkosten of een percentage van de v.v.p.

#### Soort

- Bakkerij. De kosten zijn voor rekening van de bakkerij.
- Verkoop. De kosten zijn voor rekening van de verkoopkosten.
- Winkel. De kosten zijn voor rekening van de winkel t.b.v het winkelresultaat.

# Doorberekenen

Bepaalt of deze kosten naar bovenliggende producten doorberekend worden.

# Verpakkingenbelasting

| Productkosten | Verpakkingenbelasting |  |
|---------------|-----------------------|--|
|---------------|-----------------------|--|

| Verpakking | Omschrijving     | Gewicht* | Bedrag  |
|------------|------------------|----------|---------|
| 04         | Kunststof        | 0,7778   | 1,16670 |
| 05         | Papier en karton | 0,1      | 0,25000 |
|            |                  |          |         |
|            |                  |          |         |
|            |                  |          |         |
|            |                  |          |         |

# Verpakking

U kunt een verpakking kiezen middels F12 of via de rechtermuisknop 'Opzoeken'.

# Omschrijving

De omschrijving van de verpakking.

# Gewicht

Het gewicht van de verpakking.

# Bedrag

Het bedrag aan belasting. Dit wordt berekend door het gewicht te vermenigvuldigen met het tarief.

# <u>Specificatie</u>

| Aigemeen   | Bewerkinge                                 | n Expeditie                                                                                                    | Financieel Ink                 | oop Kenmerken         | Productie    | Productverh    | oudingei  | n Ren     | dement Specifica                         | atie Verkoo                      | op Voorraad Wink                           | .el             |           |     |
|------------|--------------------------------------------|----------------------------------------------------------------------------------------------------|--------------------------------|-----------------------|--------------|----------------|-----------|-----------|------------------------------------------|----------------------------------|--------------------------------------------|-----------------|-----------|-----|
| Specifica  | atiebepaling*                              | 🔘 Handmatig                                                                                                    | Oynamisch                      | Ingredientoms         | s. bepaling* | 🔊 G            | een 🔘     | Handma    | atig 💿 Automatise                        | ch                               |                                            |                 |           |     |
| Warenw     | ettelijke naam                             | witbrood                                                                                                    |                                | Ingrediëntoms         | schrijving   | tarwe          | ebloem,   | gist, E41 | 5, enzym,                                |                                  |                                            |                 |           |     |
| Afmeting   |                                            | GB                                                                                                    |                                |                       |              | 🔽 lr           | ngrediën  | toms, ov  | ernemen                                  |                                  |                                            |                 |           |     |
| Kilo joule |                                            | 7,0641                                                                                                    |                                | Declaratienaa         | am           |                |           |           |                                          |                                  |                                            |                 |           |     |
| Kilo calo  | ie                                         | 1,6871                                                                                                    |                                |                       |              | 🔲 К            | WID de    | claratien | aam*                                     |                                  |                                            |                 |           |     |
| Bewaarin   | istructie*                                 | n.v.t.                                                                                                    | •                              |                       |              | V              | erpakt b  | escherm   | iende atmosfeer                          |                                  |                                            |                 |           |     |
| Bewaara    | dvies                                      | GB                                                                                                    |                                |                       |              | V              | erklaring | , van ov  | ereenstemming                            |                                  |                                            |                 |           |     |
| Consume    | entenadvies                                | BROOD                                                                                                    |                                |                       |              | 📃 lr           | ncomplet  | e declar  | atie                                     |                                  |                                            |                 |           |     |
| Procesg    | egevens                                    | STNDRD                                                                                                    |                                |                       |              |                |           |           |                                          |                                  |                                            |                 |           |     |
| Alba kenr  | nerken Claim                               | is Fysisch ch                                                                                                    | emische kenmerl                | en Ingrediënten       | KWID         | Levensovertuig | jing Lo   | og info   | Microbiologische I                       | kenmerken                        | Sensorische kenme                          | rken Voedin     | gswaarden |     |
| A.H        | 15                                         | 1 .                                                                                                    |                                |                       |              |                |           |           |                                          |                                  |                                            |                 |           |     |
| Allerge    | nen van dit pr                             | oduct                                                                                                    |                                |                       |              |                |           | Allerge   | enen van de stand                        | laard samen                      | stelling                                   |                 |           | - I |
| Allerge    | Alba kenmer                                | duct-                                                                                                    | mschrijving*                   | Aanwezig*             | ]            |                | *         |           | Alba kenmerk*                            | laard samen<br>Di                | stelling<br>mschrijving*                   | Aanwezig*       | ^         |     |
| Allerge    | nen van dit pr<br>Alba kenmer<br>01        | < Oi<br>Gluten bev                                                                                                    | mschrijving*<br>attende granen | Aanwezig*<br>Ja       |              |                | *         |           | Alba kenmerk*<br>01                      | Gluten beva                      | stelling<br>mschrijving*<br>attende granen | Aanwezig*<br>Ja | <u> </u>  |     |
|            | nen van dit pro<br>Alba kenmer<br>01<br>03 | < Oluci<br>Gluten bev<br>Ei                                                                                                    | mschrijving*<br>attende granen | Aanwezig*<br>Ja<br>Ja |              |                | *         |           | enen van de stand<br>Alba kenmerk*<br>01 | Jaard samen<br>Oi<br>Gluten bevo | stelling<br>mschrijving*<br>attende granen | Aanwezig*<br>Ja |           |     |
|            | Alba kenmer<br>Alba kenmer<br>01<br>03     | Gluten bev<br>Ei                                                                                                    | mschrijving*<br>attende granen | Aanwezig*<br>Ja<br>Ja |              |                | *         |           | nen van de stand<br>Alba kenmerk*<br>01  | aard samen<br>Or<br>Gluten beva  | stelling<br>mschrijving*<br>attende granen | Aanwezig*<br>Ja | <b>*</b>  |     |
| Allerge    | Alba kenmer<br>Alba kenmer<br>01<br>03     | Gluct<br>Gluten bev<br>Ei                                                                                                    | mschrijving*<br>attende granen | Aanwezig*<br>Ja<br>Ja |              |                | -         |           | Alba kenmerk*<br>01                      | laard samen<br>Or<br>Gluten bev  | stelling<br>nschrijving*<br>attende granen | Aanwezig*<br>Ja |           |     |
|            | nen van dit pr<br>Alba kenmer<br>01<br>03  | Gluten bev<br>Ei                                                                                                    | mschrijving*<br>attende granen | Aanwezig*<br>Ja<br>Ja |              |                |           |           | nen van de stand<br>Alba kenmerk*<br>01  | aard samen<br>Or<br>Gluten bev   | stelling<br>nschrijving*<br>attende granen | Aanwezig*<br>Ja |           |     |
|            | nen van dit pr<br>Alba kenmer<br>01<br>03  | duct O<br>Gluten bev<br>Ei                                                                                                    | mschrijving*<br>attende granen | Aanwezig*<br>Ja<br>Ja |              |                | *         |           | nen van de stand<br>Alba kenmerk*<br>01  | aard samen<br>Or<br>Gluten bev   | stelling<br>mschrijving*<br>attende granen | Aanwezig*<br>Ja |           |     |
|            | nen van dit pr<br>Alba kenmer<br>01<br>03  | duct O Gluten bev Ei                                                                                                    | mschrijving*<br>attende granen | Aanwezig*<br>Ja<br>Ja |              |                |           |           | Alba kenmerk*<br>01                      | iaard samen<br>Or<br>Gluten bev  | stelling<br>mschrijving*<br>attende granen | Aanwezig*<br>Ja |           |     |
|            | nen van dit pri<br>Alba kenmer<br>01<br>03 | <ul> <li>duct</li> <li>Question</li> <li>Gluten bev</li> <li>Ei</li> <li>Ei</li> <li>Ei</li> <li>Ei</li> <li>Ei</li> <li>Ei</li> <li>Ei</li> </ul> | mschrijving*<br>attende granen | Aanwezig*<br>Ja<br>Ja |              |                |           |           | Alba kenmerk*<br>01                      | iaard samen<br>Or<br>Gluten bev  | stelling<br>mschrijving*<br>altende granen | Aanwezig*<br>Ja |           |     |
|            | Alba kenmer<br>01<br>03                    | Gluten bev     Gluten bev     Ei                                                                                                    | mschrijving*<br>attende granen | Aanwezig*<br>Ja<br>Ja |              | 4              |           |           | Alba kenmerk*<br>01                      | laard samen<br>Or<br>Gluten bev  | stelling<br>mschrijving*<br>attende granen | Aanwezig*<br>Ja |           |     |

#### Specificatiebepaling

- Dynamisch, wijzigingen in de specificatie van het product worden automatisch doorgevoerd.
- Handmatig, de specificatie van het product wordt niet automatisch bepaald, maar dient handmatig gevuld te worden.

Dit geldt niet voor de ingrediënten.

#### Warenwettelijke naam

De omschrijving van het product volgens de warenwet. Deze omschrijving wordt afgedrukt op de productspecificatie.

#### Afmeting

U kunt een afmeting kiezen middels F12 of via de rechtermuisknop 'Opzoeken'.

#### Kilo Joule

Het aantal kilo joules dat 100 gram van het product bevat. Indien een product is samengesteld uit andere producten (bv. receptuur, grondstoffen) en de specificatiebepaling is automatisch, wordt dit veld automatisch berekend. De verhouding tussen Kilo Joule en Kilo Calorie is 4,187 : 1.

#### Kilo Calorie

Het aantal kilo calorieën dat 100 gram van het product bevat. Indien een product is samengesteld uit andere producten (bv. receptuur, grondstoffen) en de specificatiebepaling is automatisch, wordt dit veld automatisch berekend. De verhouding tussen Kilo Joule en Kilo Calorie is 4,187 : 1.

#### Bewaarinstructie

Het betreft hier een algemene richtlijn met betrekking tot de bewaartemperatuur.

Deze instructie heeft gevolgen voor diverse rapportages. Indien een product gekoeld of bevroren bewaard wordt, zal op het etiket van een product automatisch 'te gebruiken tot' verschijnen. Dit geldt ook voor producten met een houdbaarheid van minder dan 5 dagen. Tevens wordt de bewaarinstructie afgedrukt op het etiket.

# Bewaaradvies

U kunt een bewaaradvies kiezen middels F12 of via de rechtermuisknop 'Opzoeken'.

# Consumentenadvies

U kunt een consumentenadvies kiezen middels F12 of via de rechtermuisknop 'Opzoeken'.

# Procesgegevens

U kunt procesgegevens kiezen middels F12 of via de rechtermuisknop 'Opzoeken'.

# Ingrediëntomschrijving bepalen

- Geen, er worden geen wijzigingen in de ingrediëntomschrijving doorgevoerd.
- Handmatig, er wordt gecontroleerd of er wijzigingen voor de ingrediëntomschrijving zijn, maar deze worden niet automatisch doorgevoerd. U kunt dit handmatig starten op een door u gewenst moment.
- Automatisch, wijzigingen in de ingrediënten (bv. via een import van Cleijsen en de Lange) worden direct automatisch doorgevoerd in de ingrediëntomschrijving.

# Ingrediëntomschrijving

De ingrediënten van het product. Indien een product is samengesteld uit andere producten (bv. receptuur, grondstoffen) en de specificatiebepaling is automatisch dan wordt dit veld automatisch samengesteld.

# Ingrediëntomschrijving overnemen

Indien u dit veld aanvinkt dan wordt de ingrediëntomschrijving overgenomen naar het veld productbeschrijving op het tabblad algemeen.

# Declaratienaam

Indien u een declaratienaam invult worden alle ingrediënten van dit product gegroepeerd getoond in de ingrediëntomschrijving. Zo bestaat bijvoorbeeld amandelspijs uit de ingrediënten amandelen, suiker, ei en citroenaroma. Indien u geen declaratienaam invult worden deze ingrediënten los in de declaratie opgenomen. Vult u echter als declaratienaam amandelspijs in dan ziet de ingrediëntomschrijving er als volgt uit: amandelspijs [amandelen, suiker, ei, citroenaroma].

# KWID declaratienaam

Met behulp van dit veld geeft u aan of het percentage van de gedeclareerde ingrediënten getoond met worden in de ingrediëntomschrijving van de producten waarin dit product wordt gebruikt. In het bovenstaande voorbeeld van de amandelspijs wordt dus het percentage amandelspijs getoond. Voorbeeld: amandelspijs (20%) [amandelen, suiker, ei, citroenaroma]. Mocht u echter een hoger niveau van één of meerdere ingrediënten los het KWID-percentage willen zien (bv. van amandelen) dan gaat dit altijd voor. In dat geval wordt niet het percentage amandelspijs getoond, maar alleen het percentage amandelen.

# Verpakt onder beschermende atmosfeer

Geeft aan of het product onder een beschermde atmosfeer is verpakt.

# Verklaring van overeenstemming

Geeft aan of voor de verpakking van het product een verklaring van overeenstemming aanwezig is.

# Incomplete declaratie

Geeft aan dat niet alle percentages zijn ingevuld bij de ingrediënten. Het gevolg is dat de ingrediënten van dit product als één declaratie worden opgenomen in de ingrediëntomschrijving en niet als losse componenten.

# <u>Alba kenmerken</u>

Alba kenmerken Claims Fysisch chemische kenmerken Ingrediënten KWID Levensovertuiging Log info Microbiologische kenmerken Sensorische kenmerken Voedingswaarden

| Aller | genen van dit prodi | uct                      |           |   |   | 7 6 | Allerg | enen van de stan | daard samenstelling      |           |   |   |
|-------|---------------------|--------------------------|-----------|---|---|-----|--------|------------------|--------------------------|-----------|---|---|
|       | Alba kenmerk        | Omschrijving*            | Aanwezig* |   | * |     |        | Alba kenmerk*    | Omschrijving*            | Aanwezig* |   |   |
|       | 01                  | Gluten bevattende granen | Ja        |   |   |     |        | 01               | Gluten bevattende granen | Ja        |   |   |
|       | 03                  | Ei                       | Ja        |   |   |     |        |                  |                          |           |   |   |
|       |                     |                          |           |   |   |     |        |                  |                          |           |   |   |
|       |                     |                          |           |   |   |     |        |                  |                          |           |   | - |
|       |                     |                          |           |   |   |     |        |                  |                          |           |   | - |
|       |                     |                          |           |   |   |     |        |                  |                          |           |   | - |
|       |                     |                          |           |   |   |     |        |                  |                          |           |   | - |
|       |                     |                          |           |   |   |     |        |                  |                          |           |   | - |
|       |                     |                          |           |   |   |     |        |                  |                          |           |   | - |
|       |                     | i                        |           |   |   |     |        | 1                |                          |           |   |   |
|       | •                   |                          |           | • |   |     |        | •                |                          |           | • |   |

Alba staat voor allergie en bacterie kenmerken. Deze kenmerken kent u op grondstof niveau toe aan een product. Producten waarin u de grondstof verwerkt overerven de kenmerken van de grondstof.

#### Alba kenmerk

U kunt een kenmerk kiezen middels F12 of via de rechtermuisknop 'Opzoeken'.

#### Omschrijving

De omschrijving van het kenmerk.

#### Aanwezig

U hoeft alleen kenmerken in te geven die aanwezig zijn in de grondstof. Of welke misschien aanwezig kunnen zijn.

#### <u>Claims</u>

| - |        |           |        |             |                    |              |      |                   |          |                            |                       |                 |
|---|--------|-----------|--------|-------------|--------------------|--------------|------|-------------------|----------|----------------------------|-----------------------|-----------------|
|   | Alba k | enmerken. | Claims | Fysisch che | mische kenmerken   | Ingrediënten | KWID | Levensovertuiging | Log info | Microbiologische kenmerken | Sensorische kenmerken | Voedingswaarden |
|   |        |           | Claim* |             | Omschrij           | ving         |      |                   |          |                            |                       |                 |
|   |        | ENERGY_   | REDUCE | ED          | verlaagde energeti | sche waarde  |      |                   |          |                            |                       |                 |
|   |        | HEALTHC   | LAIM   |             | Algemene gezondł   | neidsclaim   |      |                   |          |                            |                       |                 |
|   |        | LOW_ENE   | RGY    |             | lage energetische  | waarde       |      |                   |          |                            |                       |                 |
|   |        |           |        |             |                    |              |      |                   |          |                            |                       |                 |
|   |        |           |        |             |                    |              |      |                   |          |                            |                       |                 |

# Claim

U kunt een claim kiezen middels F12 of via de rechtermuisknop 'Opzoeken'.

#### Omschrijving

De omschrijving van de claim. U kunt deze op productniveau aanpassen.

#### Ingrediënten

| Alba | kenn   | nerken (  | Claims Fysisc | h chemische | e kenmerk | en Ingrediënten KW     | ID Levensovertuiging L  | .og info  | Microbiolo | gische kenmerk  | en S | ensorische k | enmerken   | Voedingswaarde  | n             |         |          |             |              |              |
|------|--------|-----------|---------------|-------------|-----------|------------------------|-------------------------|-----------|------------|-----------------|------|--------------|------------|-----------------|---------------|---------|----------|-------------|--------------|--------------|
| _ In | gredii | ënten van | dit product-  |             |           |                        |                         |           |            |                 |      |              |            |                 |               |         |          |             |              |              |
|      |        | ngrediënt | Omschrijving* | Percentage  | Gewicht   | Ingrediënt volgnummer* | Ingrediënt subvolgnumme | r Functie | Diersoort  | Bereidingswijze | GMO  | Doorstraald  | Biologisch | Vochtpercentage | Vetpercentage | Vettype | Herkomst | Toelichting | Laatste verw | Kwalificatie |
|      |        |           |               |             |           |                        |                         |           |            |                 |      |              |            |                 |               |         |          |             |              |              |
|      |        |           |               |             |           |                        |                         |           |            |                 |      |              |            |                 |               |         |          |             |              |              |
|      |        |           |               |             |           |                        |                         |           |            |                 |      |              |            |                 |               |         |          |             |              |              |
|      |        |           |               |             |           |                        |                         |           |            |                 |      |              |            |                 |               |         |          |             |              |              |
|      |        |           |               |             |           |                        |                         |           |            |                 |      |              |            |                 |               |         |          |             |              |              |
|      |        |           |               |             |           |                        |                         |           |            |                 |      |              |            |                 |               |         |          |             |              |              |
|      |        |           |               |             |           |                        |                         |           |            |                 |      |              |            |                 |               |         |          |             |              |              |
|      |        |           |               |             |           |                        |                         |           |            |                 |      |              |            |                 |               |         |          |             |              |              |
|      | -      |           |               |             |           |                        |                         |           |            |                 |      |              |            |                 |               |         |          |             |              |              |
|      |        |           |               |             |           |                        |                         | -         |            |                 |      |              |            |                 |               |         |          |             |              |              |
|      | -      |           |               |             |           |                        |                         |           |            |                 |      |              |            |                 |               |         |          |             |              |              |
|      | -      |           |               |             |           |                        |                         |           |            |                 |      |              |            |                 |               |         |          |             |              |              |

De ingrediënten kent u op grondstof niveau toe aan een product. Producten waarin u de grondstof verwerkt overerven de ingrediënten van de grondstof in verhouding tot de gebruikte hoeveelheid. **Ingrediënt** 

U kunt een ingrediënt kiezen middels F12 of via de rechtermuisknop 'Opzoeken'.

#### Omschrijving

De omschrijving van het ingrediënt.

#### Percentage

Het percentage dat van dit ingrediënt in het product aanwezig. Indien u geen percentage invult kan het systeem niet de juiste plaats in de ingrediëntdeclaratie bepalen.

#### Gewicht

Het gewicht wordt automatisch berekend middels het ingevulde percentage.

#### Ingredient volgnummer

Volgorde van de ingredienten binnen het product.

#### Ingredient subvolgnummer

Subvolgorde van de ingredienten binnen het ingredienten volgnummer.

#### Functie

Functie van het ingredient.

# Diersoort

Diersoort van het ingredient.

# Bereidingswijze

Bereidingswijze van het ingredient.

#### GMO

Hierin wordt aangegeven of het ingrediënt genetisch gemodificeerd is.

#### Doorstraald

Hierin wordt aangegeven of het ingrediënt doorstraald is.

#### Biologisch

Hierin wordt aangegeven of het ingrediënt biologisch is.

#### Vochtpercentage

Het vochtpercentage van het ingrediënt.

#### Vetpercentage

Het vetpercentage van het ingrediënt.

#### Vettype

Het vettype van het ingrediënt.

#### Herkomst

Hierin wordt aangegeven het land van herkomst van het ingrediënt.

# Toelichting

Toelichting op de herkomst van het ingrediënt.

#### Laatste verwerking

Geeft het land aan van de laatste bewerking/verwerking van het ingrediënt.

#### **Kwalificatie**

Kwaliteitskenmerk dat u aan een ingredientsbenaming kunt toevoegen.

# <u>KWID</u>

| Alt | oa kenmerken | Claim | s Fysisch chemische kenmerken Ingrediënten | KWID | Levensovertuiging Log info | Microbiologische kenmerken | Sensorische kenmerken | Voedingswaarden |
|-----|--------------|-------|--------------------------------------------|------|----------------------------|----------------------------|-----------------------|-----------------|
|     | Ingredi      | ent*  | Omschrijving*                              |      |                            |                            |                       |                 |
|     | AMANDE       | -     | amandelen                                  |      |                            |                            |                       |                 |
|     |              |       |                                            |      |                            |                            |                       |                 |
|     |              |       |                                            |      |                            |                            |                       |                 |
|     |              |       |                                            |      |                            |                            |                       |                 |
|     |              |       |                                            |      |                            |                            |                       |                 |
|     |              |       |                                            |      |                            |                            |                       |                 |
|     |              |       |                                            |      |                            |                            |                       |                 |
|     |              |       |                                            |      |                            |                            |                       |                 |

KWID staat voor kwantitatieve ingrediënt declaratie. Afhankelijk van de naamgeving van uw eindproduct is het noodzakelijk van sommige ingrediënten in de ingrediëntdeclaratie aan te geven hoeveel procent van deze grondstof in het eindproduct aanwezig is. Hier kunt u aangeven dat het ingrediënt *gekwid* kan worden.

Noemt u uw product bijvoorbeeld "Amandelstaaf" dan dient het percentage amandelen die in het product aanwezig zijn vermeldt te worden. Noemt u het product "Banketstaaf" dan is dit niet verplicht. Bij een "Roomboter amandelstaaf" dient u van zowel de amandelen als de roomboter het percentage te vermelden.

Indien u op een lager niveau KWID heeft aangezet bij een declaratienaam dan wordt dit altijd overruled door de KWID op een hoger niveau.

Voorbeeld: U heeft bij de amandelspijs KWID aangezet. Dit wordt als volgt getoond: amandelspijs (20%) [amandelen, suiker, ei, citroenaroma]. Geeft u nu op eindproduct aan dat u amandelen KWID dan wordt de omschrijving als volgt: amandelspijs [amandelen (5%), suiker, ei, citroenaroma].

#### Ingrediënt

U kunt een ingrediënt kiezen middels F12 of via de rechtermuisknop 'Opzoeken'.

# Omschrijving

De omschrijving van het ingrediënt.

# Levensovertuiging

| Alba kenmerken Claims Fysisch chemische kenm | nerken Ingrediënten KWID | Levensovertuiging | Log info   | Microbiologische kenmerken | Sensorische kenmerken | Voedingswaarden |
|----------------------------------------------|--------------------------|-------------------|------------|----------------------------|-----------------------|-----------------|
| Diabeten                                     | 🔲 Halal                  |                   | Biologisch |                            |                       |                 |
| Dieetproduct                                 | 🔲 Kosher                 | Code biologisch   |            |                            |                       |                 |
| 🔲 Vegetarisch                                | 📃 Zonder rundvlees       | EG code           |            |                            |                       |                 |
| 🔲 Veganistisch                               | 📃 Zonder varkensvlees    |                   |            |                            |                       |                 |
|                                              |                          |                   |            |                            |                       |                 |

# Diabeten

Hierin wordt aangegeven of het product geschikt is voor diabetici.

# Dieetproduct

Hierin wordt aangegeven of het product een dieetproduct is.

# Vegetarisch

Hierin wordt aangegeven of het product vegetarisch is.

# Veganistisch

Hierin wordt aangegeven of het product veganistisch is.

# Halal

Hierin wordt aangegeven of het product volgens halal voorwaarden is bereid.

#### Kosher

Hierin wordt aangegeven of het product volgens kosher voorwaarden is bereid.

#### Zonder rundvlees

Hierin wordt aangegeven of het product geen rundvlees bevat.

#### Zonder varkensvlees

Hierin wordt aangegeven of het product geen varkensvlees bevat.

# Biologisch

Hierin wordt aangegeven of het product biologisch is.

# Code biologisch

De biologische code van het product.

# EG code

Indien rauw vleesverwerking

<u>Log info</u>

| Alba kenmerken      | Claims     | Fysisch chemische kenmerken | Ingrediënten | KWID | Levensovertuiging | Log info | Microbiologische kenmerken | Sensorische kenmerken | Voedingswaarden |
|---------------------|------------|-----------------------------|--------------|------|-------------------|----------|----------------------------|-----------------------|-----------------|
| Laatste wijz, decla | aratie     | 10-03-2010 10:13:10         |              |      |                   |          |                            |                       |                 |
| Laatste controle d  | leclaratie | e 10-03-2010 10:13:10       | _            |      |                   |          |                            |                       |                 |
| Laatste wijz. impol | rt         |                             |              |      |                   |          |                            |                       |                 |
| Laatste wijz, spec  | ificatie   | 10-03-2010 10:13:10         |              |      |                   |          |                            |                       |                 |
| Gebruiker laatste   | wijziging  | SYSTEEM                     |              |      |                   |          |                            |                       |                 |
| Afkomst ingrediën   | ten        | Overerving -                |              |      |                   |          |                            |                       |                 |

#### Laatste wijziging declaratie

Hierin wordt aangegeven wanneer de ingrediëntendeclaratie voor het laatst is gewijzigd.

#### Laatste controle declaratie

Hierin wordt aangegeven wanneer de ingrediëntendeclaratie voor het laatst is gecontroleerd op wijzigingen. Indien de wijzigingsdatum ouder is dan de controle datum dan zijn is de ingrediëntomschrijving niet meer gelijk aan de ingrediënten van de samenstelling en dient u deze te controleren.

#### Laatste wijziging import

Hierin wordt aangegeven wanneer het product middels een import van producten is verwerkt.

#### Laatste wijziging specificatie

Hierin wordt aangegeven wanneer de specificatie voor het laatst is gewijzigd.

#### Gebruiker laatste wijziging

Hierin wordt aangegeven welke gebruiker de specificatie voor het laatst gewijzigd heeft.

#### Afkomst ingrediënten

Hierin wordt aangegeven van wie de ingrediënten afkomstig zijn.

# Microbiologische kenmerken

| A | lba kenmerke | n Claim    | s Fysisch chemische kenmerker | n Ingrediënten KWID Lever | nsovertuiging Log | info Microbiologische kenmerk | en Sensorische kenmerk | en Voedingswaarden |
|---|--------------|------------|-------------------------------|---------------------------|-------------------|-------------------------------|------------------------|--------------------|
|   | Microbi      | ologisch k | Omschrijving*                 | Waarde                    | Eenheid           | Methode                       | Moment                 |                    |
|   | ENTBA        | С          | Enterobacteriaceae            | 50000                     | kol/g             |                               | Einde THT              |                    |
|   | STAP_        | 40         | Staphylococcus aureus         | 100000                    | kol/g             |                               | Afleveren              |                    |
|   |              |            |                               |                           |                   |                               |                        |                    |
|   |              |            |                               |                           |                   |                               |                        |                    |

Microbiologische kenmerk vult in bij eindproduct. De norm voor deze kenmerken dient u door een onderzoeksinstituut te laten bepalen.

# Microbiologisch kenmerk

U kunt een kenmerk kiezen middels F12 of via de rechtermuisknop 'Opzoeken'.

# Omschrijving

De omschrijving van het kenmerk.

# Waarde

Het aantal microben in verhouding tot de eenheid.

# Eenheid

De eenheid van het kenmerk.

# Methode

De methode waarmee de microbiologische waarde is bepaald.

#### Moment

Hierin wordt aangegeven op welk moment de microbiologische waarde voorkomt.

# Sensorische kenmerken

|   | Alba k | enmerken   Claims   Fysisch o | hemische kenmerken Ingrediën | ten KWID Levensovertuiging | Log info Microbiologische kenmerken | Sensorische kenmerken V | /oedingswaarden |
|---|--------|-------------------------------|------------------------------|----------------------------|-------------------------------------|-------------------------|-----------------|
|   |        | Sensorisch kenmerk*           | Omschrijving*                | Waarde                     |                                     |                         |                 |
|   |        | CL                            | Kleur                        | lichtbruin                 |                                     |                         |                 |
|   |        | TST                           | Smaak                        | typisch brood              |                                     |                         |                 |
|   |        |                               |                              |                            |                                     |                         |                 |
|   |        |                               |                              |                            |                                     |                         |                 |
| Ш |        |                               |                              |                            |                                     |                         |                 |

#### Sensorisch kenmerk

U kunt een sensorisch kenmerk kiezen middels F12 of via de rechtermuisknop 'Opzoeken'.

#### Omschrijving

De omschrijving van het sensorisch kenmerk.

#### Waarde

De waarde van het sensorisch kenmerk.

#### <u>Voedingswaarden</u>

Alba kenmerken Claims Fysisch chemische kenmerken Ingrediënten KWID Levensovertuiging Log info Microbiologische kenmerken Sensorische kenmerken Voedingswaarden

| _ Voedi | Voedingswaarden van dit product |                                |             |         |   |   | 1 6 | Voedingswaarden van de standaard samenstelling |                |               |            |         |   |   |
|---------|---------------------------------|--------------------------------|-------------|---------|---|---|-----|------------------------------------------------|----------------|---------------|------------|---------|---|---|
|         | Voedingswaarde                  | Omschrijving <sup>×</sup>      | Percentage* | Gewicht |   | * |     |                                                | Voedingswaarde | Omschrijving* | Percentage | Gewicht |   | * |
|         | 01                              | Totaal eiwit                   | 3,9         | 0,039   |   |   |     |                                                |                |               |            |         |   |   |
|         | 02                              | Totaal koolhydraten            | 79,9        | 0,799   |   |   |     |                                                |                |               |            |         |   |   |
|         | 02D                             | Suikers                        | 0           | 0       |   | Ξ |     |                                                |                |               |            |         |   |   |
|         | 03                              | Totaal vet                     | 3           | 0,03    |   | - |     |                                                |                |               |            |         |   |   |
|         | 03C                             | Verzadigde vetzuren            | 1,4         | 0,014   |   |   |     |                                                |                |               |            |         |   |   |
|         | 03D                             | Enkelvoudig onverzadigde vetzu | 0           | 0       |   |   |     |                                                |                |               |            |         |   |   |
|         | 03E                             | Meervoudig onverzadigde vetzu  | 1,4         | 0,014   |   |   |     |                                                |                |               |            |         |   |   |
|         | 03F                             | Transvetzuren                  | 0           | 0       |   |   |     |                                                |                |               |            |         |   |   |
|         | 04                              | Cholestorol                    | 0           | 0       |   |   |     |                                                |                |               |            |         |   |   |
|         | 05                              | Voedingsvezel                  | 24,4        | 0,244   |   |   |     |                                                |                |               |            |         |   |   |
|         | 09                              | Vocht                          | 12          | 0,12    |   |   |     |                                                |                |               |            |         |   |   |
|         | 11                              | N atrium                       | 0.026       | 0.00026 |   |   |     |                                                |                |               |            |         |   | Ŧ |
|         |                                 |                                |             |         | P |   |     |                                                |                |               |            |         | P |   |

De voedingswaarden kent u op grondstof niveau toe aan een product. Producten waarin u de grondstof verwerkt overerven de voedingswaarden van de grondstof in verhouding tot de gebruikte hoeveelheid.

#### Voedingswaarde

U kunt een voedingswaarde kiezen middels F12 of via de rechtermuisknop 'Opzoeken'.

#### Omschrijving

De omschrijving van de voedingswaarde.

#### Percentage

Het percentage dat van deze voedingswaarde in het product aanwezig. Indien u geen percentage invult kan het systeem geen juiste voedingswaarden bepalen.

#### Gewicht

Het gewicht wordt automatisch berekend middels het ingevulde percentage.

# <u>Verkoop</u>

| Algemeen Bewerkingen Expeditie F | inancieel Inkoop Kenr | nerken Productie Productverhoudingen Rendement Specificatie Verkoop Voorraad |
|----------------------------------|-----------------------|------------------------------------------------------------------------------|
| Bestelminimum* 1                 | Verwerkingslogica     | Productie (batch)                                                            |
| Bestelveelvoud* 1                | Verkoopconditie       | Normaal (met controle assortiment                                            |
| Assortimentsgroep 01             | Retourconditie        | Normaal (retour toegestaan)                                                  |
| Producteenheid                   | •                     | Prognose toegestaan*                                                         |
| Verhouding                       |                       | ✓ Etiket afdrukken*                                                          |
|                                  | Etikettekst           | ···                                                                          |
|                                  |                       |                                                                              |
|                                  |                       |                                                                              |
|                                  |                       |                                                                              |

#### Verwerkingslogica

Bepaalt welke verwerkingslogica voor verkoopregels geldt.

#### Bestelminimum

Het minimum aantal van het product dat besteld moet worden. Wanneer het bestelde aantal onder het minimum is, wordt het aantal aangepast aan het bestelminimum en eventueel naar boven afgerond tot een correcte veelvoud wanneer deze is ingevuld. Bij de relatie dient u aan te geven dat met het bestelminimum wordt gewerkt.

#### Bestelveelvoud

De veelvoud waarin het aantal besteld dient te worden. Wanneer het bestelde aantal geen veelvoud is van het ingevulde aantal, wordt het aantal naar boven afgerond tot een correcte veelvoud. Bij de relatie dient u aan te geven dat met bestelveelvouden wordt gewerkt.

Er kan een combinatie gemaakt worden door bijvoorbeeld een bestelminimum van 50 in te vullen en een bestelveelvoud van 10. Er kan dan besteld worden vanaf 50, 60, 70, 80, enz.

Tip: Neem de veelvoud op in de omschrijving van het product zodat op alle rapporten zichtbaar wordt wat de veelvoud is.

# Assortimentsgroep

Hier heeft u de mogelijkheid om uw assortiment te verdelen in groepen. Deze groepen kunnen op diverse rapporten getoond worden (optioneel), bijvoorbeeld de weekprognoselijst. Op de weekprognoselijst heeft u de mogelijkheid om zowel de assortiments- als omzetgroepen zichtbaar te maken. Uw afnemer krijgt dan inzicht in de aantallen en verkoopwaarden per groep.

#### Prognose toegestaan

Bepaalt of het product geprognosticeerd mag worden.

#### Etiket afdrukken

Bepaalt of het etiket automatisch afgedrukt mag worden.

#### Etikettekst

Dit is een extra tekst die op het etiket afgedrukt wordt.

# Verkoopconditie

Bij de verkoopeigenschappen van een product kan de verkoopconditie worden bepaald. De conditie wordt gecontroleerd bij het wijzigen van verkoopregels.

De volgende condities zijn beschikbaar:

- normaal; het product is gewoon bestelbaar indien er geen assortimentsbeperking voor geldt
- exclusief; het product is alleen bestelbaar indien het in het gekoppelde assortiment opgenomen is
- actie; het product is door alle relaties te bestellen, ook buiten het gekoppelde assortiment om
- geblokkeerd; het product is door geen enkele relatie te bestellen

Met behulp van de verkoopconditie kunt u bijvoorbeeld:

- (seizoensgebonden) producten blokkeren
- (relatie)specifieke producten afschermen, eventueel gekoppeld aan ordertype
- eenvoudig tijdelijke aanbiedingen voor alle relaties beschikbaar maken

Naast deze standaardinstelling kunt u met behulp van blokkeringen extra (klantspecifieke) beperkingen opleggen.

# Retourconditie

Bij de verkoopeigenschappen van een product kan de retourconditie worden bepaald. De conditie wordt gecontroleerd bij het wijzigen van verkoopregels.

De volgende condities zijn beschikbaar:

- normaal; voor het product kunnen retouren ingegeven worden
- geblokkeerd; voor het product geen retouren ingegeven worden

Naast deze instelling kunt u per relatie aangeven of retouren in het algemeen zijn toegestaan.

De productinstellingen 'Bestelminimum' en 'Bestelveelvoud' hebben geen effect op retouren.

# <u>Voorraad</u>

| Algemeen | Bewerkingen     | Expeditie | Financieel  | Inkoop     | Kenmerken     | Productie | Productverhoudingen | Rendement | Specificatie | Verkoop | Voorraad | Winkel |
|----------|-----------------|-----------|-------------|------------|---------------|-----------|---------------------|-----------|--------------|---------|----------|--------|
| Locatie  | voorraad×       | М         | AG          |            |               |           |                     |           |              |         |          |        |
| Producte | eenheid         | PI        | <           |            |               |           |                     |           |              |         |          |        |
| Verhoud  | ling            | 15        | 5           |            |               |           |                     |           |              |         |          |        |
|          |                 | 1         | Negatieve v | voorraad t | oegestaan*    |           |                     |           |              |         |          |        |
|          |                 | <b>v</b>  | Dynamische  | e voorraa  | dcontrole*    |           |                     |           |              |         |          |        |
| _ Voorra | adeenheid ——    |           | Ba          | siseenhei  | d             |           | _                   |           |              |         |          |        |
| Minim    | um voorraad 1   | 50        | Mi          | nimum vo   | orraad 2250   |           |                     |           |              |         |          |        |
| Maxin    | num voorraad 18 | 500       | Ma          | aximum vo  | porraad 22500 | )         | -                   |           |              |         |          |        |
| Optim    | ale voorraad 78 | 50        | Ot          | otimale vo | orraad 11250  | )         |                     |           |              |         |          |        |

# Locatie voorraad

De standaard voorraadlocatie van dit product. Wanneer u met afdelingsgewijze resultaten werkt en dus ook een voorraadverschil per afdeling inzichtelijk wilt hebben, dient u er met het opzetten van de codes rekening mee te houden.

#### Voorbeeld:

U heeft twee afdelingen binnen de productie: brood en banket. U kunt alle voorraadlocaties voor de broodbakkerij in de range 01 t/m 50 zetten en alle voorraadlocaties voor de banketbakkerij in de range 51 t/m 99.

#### Producteenheid

U kunt een eenheid kiezen middels F12 of via de rechtermuisknop 'Opzoeken'. Hiermee kunt u aangeven op welke wijze het product op voorraad wordt gehouden. Bijvoorbeeld per baal van 25 kg.

#### Verhouding

De verhouding van de producteenheid dient u in te geven op de tab 'Productverhoudingen'.

#### Negatieve voorraad toegestaan

Bepaalt of de voorraad negatief mag staan. Dit kan handig zijn wanneer de goederenontvangst niet direct 'geheel ontvangen' wordt gemeld maar pas een dag later.

#### Dynamische voorraadcontrole

Bepaalt of de beschikbaarheid wordt gecontroleerd.

#### Minimum voorraad

Heeft nog geen actieve werking.

#### Maximum voorraad

Hier kunt u de maximale voorraad invullen. U krijgt een melding wanneer er meer besteld wordt dan de maximale voorraad.

#### Optimale voorraad

De optimale voorraad, deze wordt gebruikt bij het bestelvoorstel.

#### Voorbeeld:

De optimale voorraad is 100 kilo en de voorraad is 25 kilo. Deze 25 kilo moet worden ingevoerd in ORBAK2. Bij het genereren van een inkoopbon zal ORBAK2 met een bestelvoorstel komen van <u>75 kilo</u>. Het voorstel wordt aangepast aan de verpakking en de minimum bestelhoeveelheid van de leverancier.

# <u>Winkel</u>

| Algemeen  | Bewerkingen | Expeditie | Financieel     | Inkoop       | Kenmerken   | Productie | Productverhoudingen | Rendement | Specificatie | Verkoop | Voorraad | Winkel |
|-----------|-------------|-----------|----------------|--------------|-------------|-----------|---------------------|-----------|--------------|---------|----------|--------|
| Verdichte | 'n×         | Hoofdp    | roduct         | •            | PLU-code    | kassa 100 |                     |           |              |         |          |        |
| Product v | redicht     | 00100     | 2              | Ĵ            | Omschrijvir | ng WIT    | PAN                 |           |              |         |          |        |
| Factor ve | rdichten*   | 1         |                |              | Reclamegr   | oep 100   |                     |           |              |         |          |        |
|           |             | 📃 Gele    | verd via sam   | nenstelling* |             |           |                     |           |              |         |          |        |
|           |             | 📃 Spec    | ificatie over: | zenden*      |             |           |                     |           |              |         |          |        |
|           |             | 🔽 Actie   | f×             |              |             |           |                     |           |              |         |          |        |
|           |             |           |                |              |             |           |                     |           |              |         |          |        |

# Verdichten

- Geen, het product wordt niet verdicht.
- Hoofdproduct, op dit product wordt verdichten. Het product heeft één of meer subproducten.
- Subproduct, dit product is gekoppeld aan een hoofdproduct. De verkopen worden op het hoofdproduct verdicht.

#### Product verdicht

De productcode van het product waarop verdicht wordt. Indien het veld **Verdichten** de waarde Geen of Hoofdproduct heeft dan is deze code gelijk aan de eigen productcode.

#### Factor verdichten

De factor waarmee de verkoopaantallen worden verrekend naar het hoofdproduct. Bv. 0,5 bij halve broden die worden verdicht naar een heel brood.

#### Geleverd via samenstelling

Kan alleen worden gebruikt bij producten die niet verdicht worden, optie Geen in het veld **Verdichten**. Geeft aan dat het product wordt geleverd als onderdeel van een samengesteld product. Bv. een actie tas met daarin diverse producten.

#### Specificatie overzenden

Hiermee wordt aangegeven of de ingrediënten en alba kenmerken worden overgezonden naar de kassa.

# Actief

Geeft aan dat dit product actief is in de kassa's.

#### PLU-code kassa

De PLU code van het product in de kassa. De PLU code dient altijd numeriek te zijn. Indien u dit veld niet invult wordt de code automatisch gelijk aan de productcode.

#### Omschrijving

De omschrijving van het product in de kassa. Indien u dit veld niet invult wordt de omschrijving automatisch gelijk aan de productomschrijving.

#### Reclamegroep

De reclamegroep waartoe het product behoort in de kassa.

# Werkwijze aanmaken basisproduct gebaseerd op eindproduct

Indien u basisproducten wilt aanmaken op basis van reeds bestaande eindproducten kunt u als volgt te werk gaan.

Eindproducten

01000 Wit knip heel ongesneden 01001 Wit knip heel gesneden 01002 Wit knip half ongesneden 01003 Wit knip half gesneden 01004 Wit knip 4 sneetjes verpakt

Al deze eindproducten ontstaan in de productie uit een normaal wit knip, waarop vervolgens nog diverse bewerkingen plaatsvinden. Op de bakstaat willen we echter alleen het totaal te produceren wit knip zien. Daarom zullen we een basisproduct wit knip aanmaken, waarbij we product 01000 als uitgangspunt nemen.

# Werkwijze:

- 1) Open producten via menukeuze Onderhoud -> Producten -> Producten
- 2) Roep het product 01000 op, bv. via F2, code 01000, F3
- 3) Ga via het pijltje naar het volgende record
- 4) Druk op F7 (kopiëren), u krijgt nu een kopie van product 01000 \*\*\*
- 5) Wijzig de code in B01000 en verander de omschrijving in bv. Basis Wit knip
- 6) Zet de eigenschappen financieel en verkoop uit
- 7) Wijzig op de tab productie de productie eenheid (in bijvoorbeeld koppel) en het aantal
- 8) Zet op de tab bewerkingen de juiste bewerking (bv. bakstaat grootbrood) op actief
- 9) Bewaar alle gegevens (CTRL S)

U heeft nu een basisproduct aangemaakt en dient de eindproducten te koppelen aan dit basisproduct.

\*\*\*

Indien u bij stap 2 meerdere producten oproept door bv. F2, F3 dient u nog een extra stap uit te voeren. Na product 01000 komt u immers bij product 01001. U dient nu eerst een nieuw record aan te maken via ALT INS en dan pas F7 (kopiëren) in te toetsen.

# Werkwijze:

- 1) Open producten via menukeuze Onderhoud -> Producten -> Producten
- 2) Roep alle Wit knip producten op, bv. via F2, zoekcode %WIT%KNIP%, F3
- 3) Ga naar de tab Productie en vul bij samenstelling op code een 1 in
- 4) Vul bij deelproducten op volgorde een 1 in
- 5) Bij deelproduct de code van het basisproduct (in ons voorbeeld dus B01000)
- 6) Bij waarde vult u de verhouding van het eindproduct t.o.v. het basisproduct in (1 voor een heel en 0,5 voor een halfje, 0,2 voor 4 sneetjes (bij 20 sneden per brood))
- 7) Bewaar alle gegevens (CTRL S)

Op deze wijze kunt u basisproducten aanmaken voor alle groot- en kleinbroodsoorten.

# Producteenheden

| III P | roducteenheder | 1             |       | - • •              |
|-------|----------------|---------------|-------|--------------------|
|       | Code*          | Omschrijving* | SSCC* | Product emballag 🔺 |
|       | BK             | Bak           |       |                    |
|       | BL             | Baal          | ~     |                    |
|       | BLI            | Blik          |       |                    |
|       | BLK            | Bulk          |       |                    |
|       | CL             | Centi-liter   | ~     |                    |
|       | CN             | Can           | ~     |                    |
|       | СР             | Computron     |       | -                  |
|       | 4              |               |       | 4                  |
|       |                |               |       |                    |

Middels de producteenheid geeft u aan in welke vorm (bv. kilogram, liter of stuks) dit product gebruikt wordt binnen ORBAK2.

- Bij de producten met een 'productie eigenschap' (lees: grondstoffen en halffabrikaten) is het van belang dat de 'Producteenheid' overeen komt met de eenheid die in het recept opgenomen zal worden.
- Bij basisproducten (B-nummers) kunt u middels de producteenheden aangeven waarin of waarop het product gebakken dient te worden, bijvoorbeeld in een koppel of op een plaat.
- Bij eindartikelen kan een voorbeeld van een eenheid 'Krat' zijn. U heeft bijvoorbeeld de mogelijkheid om deze hoeveelheden op een afleverbon af te drukken.

# Code

Een unieke code voor de producteenheid

# Omschrijving

De omschrijving van de producteenheid.

# SSCC

Geeft aan of de eenheid gebruikt wordt voor SSCC-nummering.

# Product emballage

Productcode welke gebruikt wordt voor het berekenen van emballage.

# Processen

| 🔳 Pro | cessen 1            |                      |          |       |         | × |
|-------|---------------------|----------------------|----------|-------|---------|---|
| Code* | 150                 |                      |          |       |         |   |
| Omsc  | hrijving Kleinbrood | 1                    |          |       |         |   |
| Stand | aard Bewerkingen    | Producten            |          |       |         |   |
|       | Bewerking*          | Omschrijving*        | Volgorde | Stuks | Minuten | ~ |
|       | 200                 | Kleinbrood productie |          | 7000  | 480     |   |
|       | 205                 | Kleinbrood bakken    |          | 700   | 120     |   |
|       | 510                 | Inpakken Kleinbrood  |          | 7000  | 210     |   |
|       |                     |                      |          |       |         | - |
|       | +                   |                      |          |       |         | Þ |
|       |                     |                      |          |       |         |   |

Elk product in uw assortiment behoort tot een bepaald proces. Een proces kunt u zien als de weg die het betreffende product aflegt door de bakkerij, van deegmakerij tot de expeditie bijvoorbeeld. Processen koppelen aan de producten is geen verplichting. Het is een methode om duidelijkheid te scheppen in de vele bewerkingen die er zijn binnen een bakkerij.

Elk proces bestaat uit één of meerdere bewerkingen. Wanneer u een proces koppelt aan een product worden de bewerkingen automatisch op de tab 'Bewerkingen' gezet. De bewerkingen worden standaard op niet actief gezet, actief 'Nee'. Alle producten dienen minimaal één actieve bewerking te hebben. Zo bent u ten alle tijden verplicht een bewerking actief te stellen. Op deze wijze voorkomt u dat een product onverhoopt niet op een productielijst komt te staan.

# Code

De unieke code voor het proces.

# Omschrijving

De omschrijving van het proces.

# Standaard Bewerkingen

| Stand | aard Bewerkingen | Producten            |          |       |         |   |
|-------|------------------|----------------------|----------|-------|---------|---|
|       | Bewerking*       | Omschrijving*        | Volgorde | Stuks | Minuten | * |
|       | 200              | Kleinbrood productie |          | 7000  | 480     |   |
|       | 205              | Kleinbrood bakken    |          | 700   | 120     |   |
|       | 510              | Inpakken Kleinbrood  |          | 7000  | 210     |   |
|       |                  |                      |          |       |         | Ŧ |
|       | •                |                      |          |       | Þ       |   |

# Bewerking

De bewerking kunt u opzoeken via F12 of de rechtermuisknop 'opzoeken'. U vult in deze kolom alle bewerkingen in waaruit het proces bestaat.

# Omschrijving

De omschrijving van de geselecteerde bewerking.

# Volgorde

De volgorde waarin u de bewerkingen wilt zien op de tab 'bewerkingen' in het venster 'Producten'.

# Stuks

Het aantal stuks van dit product dat in de opgegeven tijd verwerkt wordt.

# Minuten

De benodigde tijd voor het verwerken van het aantal stuks van dit product.

# Producten

Deze velden dienen uitsluitend ter informatie. U koppelt in het venster 'Producten' een proces aan een product. Het is niet gebruikelijk dat in dit venster een proces aan een product wordt gekoppeld.

| Star | idaard Bewerkingen | Producten                |                |               |                  |          |                |   |
|------|--------------------|--------------------------|----------------|---------------|------------------|----------|----------------|---|
|      | Code*              | Omschrijving*            | Producteenheid | Omschrijving* | Gewicht (inhoud) | Inactief | MOS replicatie |   |
|      | 02500              | Mini broodjes 30 gr      | ST             | Stuks         | 0,03             |          |                |   |
|      | 02505              | Mini bol gesort per 12   | ST             | Stuks         | 0,36             | ~        |                | Ī |
|      | 02510              | Witte bol ses 30 gr      | ST             | Stuks         | 0,04             |          |                | Ť |
|      | 02515              | Witte bol ses 30gr per 8 | ST             | Stuks         | 0,32             |          |                | Ť |
|      | 02520              | Witte bol mnz 30 gr      | ST             | Stuks         | 0,04             |          |                | Ť |
|      | 02525              | Witte bol mnz 30gr per 8 | ST             | Stuks         | 0,32             |          |                | Ť |
|      | 02540              | Witte bol 25 gr verp     | ST             | Stuks         | 0,0359           |          |                | - |
|      | *                  |                          |                | ·             | ·                |          | 4              |   |

# Bewerkingen

| 🔳 Bev        | verkingen 1             |                    |          |             |       |         |             | , •     | × |
|--------------|-------------------------|--------------------|----------|-------------|-------|---------|-------------|---------|---|
| Code*        | 105                     |                    |          |             |       |         |             |         |   |
| Omsc         | nschrijving* Grootbrood |                    |          |             |       |         |             |         |   |
| Stuks        | uks 800                 |                    |          |             |       |         |             |         |   |
| Minute       | en 240                  |                    |          |             |       |         |             |         |   |
| Kosten 25,50 |                         |                    |          |             |       |         |             |         |   |
| Proce        | s* 💿 Contir             | nu 🔘 Batch         |          |             |       |         |             |         |   |
| Produ        | cten                    | -                  |          |             |       |         |             |         |   |
|              | Product*                | Omschrijving*      | Volgorde | Subvolgorde | Stuks | Minuten | Stukskosten | Actief* |   |
|              | B00100                  | Wit rond           | 120      |             | 1200  | 200     | 0,07083     | ~       |   |
|              | B00110                  | Wit rotterdam      | 120      |             | 800   | 240     | 0,12750     | ~       |   |
|              | B00120                  | Wit casino         | 120      | 1           | 800   | 240     | 0,12750     | ~       |   |
|              | B00130                  | Wit casino rond    | 120      | 1           | 800   | 240     | 0,12750     | ~       |   |
|              | B00135                  | Wit casino dun ges | 120      | 1           | 800   | 240     | 0,12750     | ~       |   |
|              | B00240                  | Wit sesam          | 120      | 2           | 800   | 240     | 0,12750     | ~       |   |
|              | B00250                  | Wit maanzaad*      | 120      |             | 800   | 240     | 0,12750     | ~       | - |
|              | •                       |                    |          | III         |       |         |             | •       |   |
|              |                         |                    |          |             |       |         |             |         |   |

Hoe uw productielijsten, snijlijsten, paklijsten enz. eruit zien kunt u binnen ORBAK2 zelf bepalen. Daartoe dienen de bewerkingen. U kunt onbeperkt bewerkingen definiëren.

Op deze manier wordt het mogelijk om een bakstaat aan te maken voor uw grootbrood, een andere voor uw kleinbrood en weer een andere voor banket.

# Code

Unieke code voor de bewerking.

# Omschrijving

De omschrijving van de bewerking.

# Stuks

Het standaard aantal dat in de opgegeven tijd verwerkt wordt.

# Minuten

De standaard tijd voor het verwerken van het aantal opgegeven stuks.

# Kosten

De kosten per uur (of uurloon) voor het uitvoeren van deze handeling.

# Proces > continu of Batch

De optie heeft op dit moment nog geen functie.

# Producten

| Produc | oten     |                    |          |             |       |         |             |         |   |
|--------|----------|--------------------|----------|-------------|-------|---------|-------------|---------|---|
|        | Product* | Omschrijving*      | Volgorde | Subvolgorde | Stuks | Minuten | Stukskosten | Actief* |   |
|        | B00100   | Wit rond           | 120      |             | 1200  | 200     | 0,07083     | ~       |   |
|        | B00110   | Wit rotterdam      | 120      |             | 800   | 240     | 0,12750     | ~       | Ī |
|        | B00120   | Wit casino         | 120      | 1           | 800   | 240     | 0,12750     | ~       | Ī |
|        | B00130   | Wit casino rond    | 120      | 1           | 800   | 240     | 0,12750     | ~       | Î |
|        | B00135   | Wit casino dun ges | 120      | 1           | 800   | 240     | 0,12750     | ~       | Î |
|        | B00240   | Wit sesam          | 120      | 2           | 800   | 240     | 0,12750     | ~       | Ĩ |
|        | B00250   | Wit maanzaad*      | 120      |             | 800   | 240     | 0,12750     | ~       | - |
|        | •        |                    |          | III         |       |         |             | •       |   |

# Product

Alle producten waarvan deze bewerking op actief staat worden getoond.

# Omschrijving

De omschrijving van het betreffende product.

# Volgorde

De volgorde van het product binnen de bewerking in verband met lijsten en totalen. Wanneer u bij meerdere regels hetzelfde cijfer invult, zal ORBAK2 deze regels optellen.

# Subvolgorde

De subvolgorde van het product binnen de volgorde in verband met lijsten en totalen. Wanneer u bij meerdere regels binnen de volgorde hetzelfde cijfer invult, zal ORBAK2 deze regels optellen (subtotaal).

# Stuks

Het aantal stuks van dit product dat in de opgegeven tijd verwerkt wordt.

# Minuten

.. . . .

De benodigde tijd voor het verwerken van het aantal stuks van dit product.

| Voorbeeld:         |          |             |
|--------------------|----------|-------------|
| Product            | Volgorde | Subvolgorde |
| Wit hoog           | 15       | 10          |
| Wit sesam          | 15       | 10          |
| Wit maanzaad       | 15       | 10          |
| Vloer wit snijder  | 15       | 20          |
| Vloer wit sesam    | 15       | 20          |
| Vloer wit maanzaad | 15       | 20          |
|                    |          |             |

ORBAK2 zal tweemaal in de kolom 'subvolgorde' een subtotaal geven en eenmaal een totaal generaal in de kolom 'volgorde'.

# Assortimenten

| II Assortimenten 1                    | - • ×         |
|---------------------------------------|---------------|
| Code* TB<br>Omschrijving* Top Bakkers | Eigenschappen |
| Algemeen Assortimentregels Import     |               |
| Alternatieve volgorde*                |               |
| Alternatieve productcodes*            |               |
| Gelijke alt. productcodes*            |               |
| Gelijke productcodes*                 |               |
| Alternatief numeriek*                 |               |
| Volledig assortiment*                 |               |
| 🔲 Alternatief gelijk productcode      |               |
|                                       |               |

Binnen ORBAK2 heeft 'assortimenten' een aantal functies:

- A. Samenstellen van het assortiment voor een relatie.
- B. Koppelen van uw assortiment met het assortiment van Top-bakkers.
- C. Uw grondstofartikelen koppelen aan het importbestand van leveranciers.

# Ad. A)

Wanneer een relatie geen vaste bestelling in aantallen heeft, maar wel een vast assortiment bestelt kunt u ervoor kiezen voor deze relatie een assortiment aan te maken. Op relatieniveau kunt u het assortiment aan de relatie koppelen. Bij het invoeren van de verkoopopdracht wordt het assortiment getoond.

Wanneer u in uw filialen onderling een sterk afwijkend assortiment aanbiedt, bent u in staat voor elk filiaal of groep filialen een assortiment aan te maken. Hiermee bereikt u dat uitsluitend het assortiment op de prognose lijsten wordt afgedrukt en dus alleen het betreffende assortiment voor het winkelpersoneel zichtbaar is.

Het is mogelijk om producten in de verkoopopdracht op te nemen die niet in het assortiment staan. Wanneer echter de prognosekolom niet wordt ingevuld zal deze verkoopregel niet worden meegenomen tijdens het aanmaken van de prognose voor een volgende week. Wordt deze kolom echter wel gevuld, dan zal deze verkoopregel wel worden meegenomen tijdens het aanmaken van een prognose.

Wanneer u een nieuwe assortimentsregel aanmaakt in een assortiment wordt deze regel bij het aanmaken van de verkooppdracht in de verkoopregel gezet.

Indien u een assortiment koppelt aan een relatie heeft u een aantal mogelijkheden tijdens het invoeren van een verkoopopdracht:

- de bestelling kan worden ingevoerd op de alternatieve productcodes van het assortiment indien deze zijn ingevuld, dus wanneer u via Onderhoud → Producten → Assortimenten → tab Assortimentsregels, Alt. Productcode een alternatieve code invult kunt u met deze code de bestelling invoeren.
- de verkooporder kan worden beperkt tot het assortiment.
- het assortiment kan worden getoond, ook al is de verkooporder nog niet gevuld.

Indien u bij de relatie de datacommunicatie gebruikt met de optie 'Producten via assortiment' dan wordt het assortiment gebruikt voor bestelsite.

# Ad. B)

Indien u bent aangesloten bij Top Bakkers dient u een assortiment hiervoor aan te maken. Met behulp van dit assortiment kunt u uw productcodes koppelen aan de codes van Top Bakkers. Als u dit heeft uitgevoerd kunt u automatisch de prijzen van Top Bakkers inlezen via de optie Taken  $\rightarrow$  Producten  $\rightarrow$  Inlezen Top Bakkers assortiment.

# Ad. C)

Indien u een grondstoffenbestand van uw leverancier krijgt aangeleverd dan kunt u hiervoor een assortiment aanmaken. Met behulp van dit assortiment kunt u uw productcodes koppelen aan de codes van Top Bakkers. Als u dit heeft uitgevoerd kunt u automatisch de prijzen van uw leverancier inlezen via de optie Taken  $\rightarrow$  Producten  $\rightarrow$  Inlezen inkoopproducten.

Het bestand van uw leverancier dient een komma gescheiden ascii-bestand (csv) te zijn met de volgende definitie:

| Veldnaam               | Max. Lengte | Soort        | Voorbeeld        |
|------------------------|-------------|--------------|------------------|
| Productcode            | 15          | Alfanumeriek |                  |
| Omschrijving           | 50          | Alfanumeriek |                  |
| Code verpakking        | 8           | Alfanumeriek | DOOS, EMMER, ZAK |
| Inhoud                 | 8           | Numeriek     | 25               |
| Eenheid                | 8           | Alfanumeriek | ST, KG, LT       |
| BTW code               | 8           | Alfanumeriek | LAAG, HOOG       |
| Inkoopprijs verpakking | g 8         | Numeriek     | 5.55             |
| Inkoopgroep            | 8           | Alfanumeriek |                  |

De numerieke velden dienen een punt als decimaal teken te bevatten.

# Code

Een willekeurige, unieke code in cijfers en/of letters voor het assortiment.

# Omschrijving

De omschrijving van het assortiment.

# <u>Algemeen</u>

| Algemeen Assorti | timentregels Import            |
|------------------|--------------------------------|
|                  | Alternatieve volgorde*         |
|                  | Alternatieve productcodes*     |
|                  | 🔲 Gelijke alt. productcodes*   |
|                  | C Gelijke productcodes*        |
|                  | Alternatief numeriek*          |
|                  | Volledig assortiment*          |
|                  | Alternatief gelijk productcode |
|                  |                                |

#### Alternatieve volgorde

Bepaalt of een alternatieve volgorde gebruikt mag worden. Op de tab 'Assortimentsregels' in de kolom 'Volgorde' kan een gewenste volgorde worden bepaald. De producten worden volgens deze volgorde bij de opdracht verkoop getoond.

#### Alternatieve productcodes

Bepaalt of alternatieve productcodes gebruikt mogen worden. Tijdens het invoeren van de verkoopopdrachten kan zowel de oorspronkelijke als de alternatieve productcode gebruikt worden.

#### Gelijke alternatieve productcodes

Bepaalt of een alternatieve productcode meerdere malen mag voorkomen.

Indien u deze optie gebruikt is het mogelijk om meerdere producten dezelfde alternatieve code te geven. Dit kan nodig zijn voor de centrale facturering naar een organisatie, waarbij u intern verschillende productcodes gebruikt voor verschillende afnemers, terwijl de organisatie hiervoor één code gebruikt.

#### Gelijke productcodes

Bepaalt of een productcode meerdere malen mag voorkomen.

Indien u deze optie gebruikt is het mogelijk om meerdere externe producten te koppelen aan dezelfde productcode. Dit kan nodig zijn indien de externe organisatie voor hetzelfde product andere productcodes per vestiging gebruikt.

#### Alternatief numeriek

Bepaalt of de alternatieve productcode numeriek moet zijn. Dit kan nodig zijn als de externe organisatie met getallen werkt. Uw productcode '0001' wordt dan numeriek 1.

#### Volledig assortiment

Bepaalt of alle verkoopproducten automatisch aan het assortiment worden toegevoegd.

# Alternatief gelijke productcode

Bepaalt of de alternatieve productcode gelijk is aan de productcode.

# <u>Assortimentsregels</u>

| Code<br>Omse<br>Algeme | ertimenten 1<br>* A<br>chrijving* TEST /<br>een Assortimen | 4<br>tregels Import |                |                   |                   | Eigensch            | nappen<br>t |
|------------------------|------------------------------------------------------------|---------------------|----------------|-------------------|-------------------|---------------------|-------------|
|                        | Volgorde                                                   | Product*            | Omschrijving*  | Alt. productcode* | Alt. omschrijving | Numerieke produ Reg | el tor 🔺 🔒  |
|                        |                                                            | 00100               | Wit pan        |                   |                   |                     | 3           |
|                        |                                                            | 00320               | Gallen assorti |                   |                   |                     | 3           |
| 8                      |                                                            | 00401               | Bruin pan      |                   |                   | 5                   | 2           |
|                        |                                                            |                     |                |                   |                   |                     |             |
|                        |                                                            |                     |                |                   |                   |                     |             |
|                        |                                                            |                     |                |                   |                   |                     |             |
|                        |                                                            |                     |                |                   |                   |                     | -           |
|                        | •                                                          |                     | •              |                   |                   | · ·                 |             |

# Volgorde

De alternatieve sorteervolgorde van dit assortiment. Wanneer u bij de tab 'algemeen' het vinkje 'alternatieve volgorde' aanvinkt, houdt ORBAK2 deze volgorde aan bij de verkoopopdrachten.

# Product

De code van het product, op te zoeken via F12 of met de rechtermuisknop 'opzoeken'.

#### Omschrijving

De omschrijving van het product.

# Alternatieve productcode

De code van dit product zoals die door uw relatie gebruikt wordt.

# Alternatieve omschrijving

De omschrijving van de externe organisatie.

# Numerieke productcode

De numerieke productcode van dit product. Wanneer u deze keuze bij de tab 'algemeen' heeft aangezet zal de alfanumerieke productcode worden omgezet in een numerieke code (bv. 0001 wordt 1). Producten met letters in de productcode kunnen geen numerieke productcode bevatten.

# Regel tonen (assortiment tonen)

In een assortimentsregel kunt u aangeven of deze standaard getoond dient te worden in de verkoopopdracht. Het wel of niet tonen van een assortiment is ook afhankelijk van de instelling bij de betreffende relatie.

Indien u met assortimentsbeperkingen werkt is het dus mogelijk om slechts een deel van het betreffende assortiment standaard op het scherm te tonen.

Een rood kruis voor het artikel betekent dat het product op inactief staat.

# <u>Import</u>

| Algemeen Assortimentregels | Import                       |
|----------------------------|------------------------------|
| Voorvoegsel                | W                            |
| Leverancier                | L0100                        |
|                            | Product aanmaken*            |
|                            | Alternatieve code overnemen* |
|                            | Prijs rendement*             |
|                            | ☑ Inkoopprijs overnemen*     |
|                            | ✓ Standaard leverancier*     |
|                            |                              |

Deze optie wordt op dit moment alleen gebruikt voor het inlezen van inkoopproducten.

#### Voorvoegsel

Deze code wordt geplaatst voor de externe productcode indien de keuze 'Product aanmaken' is aangevinkt en het product nog niet is gekoppeld aan een bestaand product.

#### Leverancier

De leverancier waartoe de producten behoren van dit assortiment, op te zoeken via F12 of met de rechtermuisknop 'opzoeken'.

#### Product aanmaken

Indien u deze keuze aanzet worden externe producten automatisch aangemaakt in ORBAK2 indien deze nog niet zijn gekoppeld aan een bestaand product.

#### Alternatieve code overnemen

De externe productcode wordt overgenomen indien de keuze 'Product aanmaken' is aangevinkt en het product nog niet is gekoppeld aan een bestaand product. Deze optie kan niet worden aangezet in combinatie met een voorvoegsel.

#### Prijs rendement

Geeft aan dat de inkoopprijs wordt overgenomen op de tab rendement bij de in te lezen inkoopproducten.

#### Inkoopprijs overnemen

Bij nieuwe in te lezen inkoopproducten zal deze keuze op de tab inkoop worden overgenomen.

#### Standaard leverancier

Geeft aan dat de aan dit assortiment gekoppelde leverancier de standaard leverancier is voor de producten in dit assortiment.

# Import producten

| Import producten 1                                 |                |                             |                              |                 |                                |                     |          |        |               |        |    |
|----------------------------------------------------|----------------|-----------------------------|------------------------------|-----------------|--------------------------------|---------------------|----------|--------|---------------|--------|----|
| atabank eselecteer hier het filter e               |                |                             |                              |                 |                                |                     |          |        |               |        |    |
| Prod. ORBAK                                        | Code fabrikant | Fabrikant                   | Omschrijving                 | Prod. fabrikant | Declaratienaam                 | Laatste wijziging   | Verwerkt | Versie | Status        | Actief | ]. |
|                                                    | 1774760061     | AB Mauri Netherlands B.V.   | Mondial                      | 02002           | Bakkersgist                    |                     |          | 3      | Gevalideerd   | ~      | 10 |
|                                                    | 1774760061     | AB Mauri Netherlands B.V.   | Vloeibare Koningsgist        | 0036            |                                |                     |          | 1      | Verwijderd    | ~      | Τ  |
|                                                    | 1774760061     | AB Mauri Netherlands B.V.   | Vloeibare Koningsgist        | 01036           | Bakkersgist                    |                     |          | 2      | Gevalideerd   | ~      | Τ  |
| G0909                                              |                | Akzo Nobel                  | Zout (jobrozo)               | A.4.            | natrium chloride               | 13-10-2005 00:00:00 |          |        |               | $\sim$ |    |
|                                                    | 1774750063     | Akzo Nobel Salt Specialties | SUPRASEL Bakkerszout 581 (7) | 5087            | Bakkerszout 25 kg. zakken (40s |                     |          | 4      | Gevalideerd   | ~      |    |
|                                                    | 1774750063     | Akzo Nobel Salt Specialties | SUPRASEL Bakkerszout 581 (7) | 5117            | Bakkerszout 25 kg. zakken (40s |                     |          | 3      | Gevalideerd   | ~      |    |
| G0001                                              | 1774750063     | Akzo Nobel Salt Specialties | Zout gejodeerd (Jobrozo)     | 3613            | SUPRASEL IODIZED SALT 100      |                     |          | 1      | Verwijderd    |        | T  |
|                                                    | 1774750063     | Akzo Nobel Salt Specialties | Zout puur NaCl               | 4813            | Suprasel Fijn Zout             |                     |          | 1      | Ongevalideerd |        | 1  |
|                                                    | 1774750063     | Akzo Nobel Salt Specialties | Zout puur NaCl               | 3699            | Suprasel Fijn Zout             |                     |          | 1      | Ongevalideerd |        | ٦, |
| •                                                  |                |                             |                              | III             |                                |                     |          |        |               | •      |    |
| vantal te verwerken producten: 0                   |                |                             |                              |                 |                                |                     |          |        |               |        |    |
| porteer het meest recente bestand via het internet |                |                             |                              |                 |                                |                     |          |        |               |        |    |

Indien u beschikt over de module productspecificatie, heeft u de mogelijkheid om grondstoffen met alba-kenmerken en ingrediënten te importeren.

U kunt met de Firma Cleijsen de Lange (<u>www.zorgsystemen.nl</u>) of met Specsplaza (<u>www.specsplaza.nl</u>) een contract afsluiten waarbij u aangeeft welke grondstoffen van welke leveranciers u gebruikt. U geeft uw contactgegevens door aan Orbak Automatisering. Met deze gegevens kan Orbak Automatisering uw grondstofgegevens opvragen bij Cleijsen de Lange en deze omzetten in het juiste Orbak-formaat. De koppeling met Specsplaza is rechtstreeks.

Importeer Via deze knop wordt via internet het meeste recente bestand opgehaald en ingelezen.

# Product ORBAK

Indien u al eigen grondstoffen in ORBAK2 heeft, kunt u na het inlezen de grondstoffen koppelen aan uw eigen codes. Indien u deze code leeg laat, wordt automatisch de code samengesteld uit 'GCDL' en het nummer Cleijsen en de Lange.

# Fabrikant

De leverancier van het product.

#### Omschrijving

De omschrijving van het product.

#### Product fabrikant

De productcode van de fabrikant.

#### Declaratienaam

De declaratienaam van het product.

#### Laatste wijziging

De datum waarop de specificatie van het product voor het laatst is gewijzigd. Deze datum wordt meegegeven door de fabrikant.

#### Verwerkt

Geeft aan of het product in ORBAK is verwerkt.

# Versie

Geeft de versie van de specificatie aan bij producten van Specs Plaza.

# Status

Geeft de status van de specificatie aan bij producten van Specs Plaza.

# Actief

Geeft aan of de specificatie bij producten van Specs Plaza actief is.

Verwerk Via deze knop kunt u de ingelezen producten verwerken in ORBAK. Hierbij worden automatisch de specificaties van deze producten aangepast. Evenals de specificaties van de producten waarin deze grondstoffen worden gebruikt, mits u heeft gekozen voor een dynamische specificatiebepaling. Dit proces kan dus geruime tijd in beslag nemen als er veel producten verwerkt moeten worden.

Via de Alba-kenmerken en Ingrediënten in het menu Onderhoud Productspecificatie kunt u synoniemen vastleggen voor verschillende benamingen van kenmerken c.q. ingrediënten waarmee hetzelfde wordt bedoeld. Bv. Ei, kippenei.

Importeer Via deze knop kunt u het meest recente bestand via internet ophalen en inlezen.

In het venster voor het importeren van producten wordt het veld met de Orbak productcode in rood getoond indien de koppeling niet correct is. Dit komt voor als een product niet actief of niet gevalideerd is.

# Bijlagen

# Indicatie drogestof % van de grondstoffen

| Groepsnaam                | Grandstaf                  | Drogestof gehalte |
|---------------------------|----------------------------|-------------------|
| Bloem/ meel producten     | A _ bloem                  |                   |
|                           | W = bloem                  | 81 %              |
|                           | Patenthloem                | 81 %              |
|                           | Volkoren meel              | 81 %              |
|                           | Coplette tanve             | 81 %              |
|                           | Cobrokon tarwo             | Q/ 0/             |
|                           | Boggobloom                 | Q/ 0/             |
|                           | Poggomool                  | 04 /0             |
| Mixon                     | Roggemeen<br>Pox Coroolmix |                   |
| WIXEI                     | Walkkorpmix                | 00 %              |
|                           | Pompo mojemiy              | 90 %              |
|                           | Panavitamix panda          | 00 %              |
|                           | Panovitemix panda          |                   |
|                           | Panovitemix clabatta       | 84 %              |
|                           |                            | 84 %              |
|                           | Panovitemix baquette       | 84 %              |
|                           | Meergranenmix              | 84 %              |
| Sulkers                   | Basterdsulker              | 100 %             |
|                           | Kristalsuiker              | 100 %             |
| Broodverbetermiddelen     | Witbroodpoeder             | 96 %              |
|                           | Bruinbroodpoeder           | 96 %              |
|                           | Kleinbroodpoeder           | 96 %              |
|                           | Krokantbroodpoeder         | 96 %              |
|                           | Glutenpoeder               | 96 %              |
|                           | Kleinbroodcrème            | 80 %              |
|                           | Broodcrème                 | 80 %              |
| Margarine, vetten en melk | Margarine                  | 84 %              |
|                           | Melkpoeder                 | 95 %              |
|                           | Boter                      | 84 %              |
| Diversen                  | Maanzaad                   | 97 %              |
|                           | Sesamzaad                  | 97 %              |
|                           | Eieren                     | 11 %              |
|                           | Gist                       | 30 %              |
|                           | Zout                       | 100 %             |
|                           | Water                      | 0 %               |

# Taken → Producten

| <u>Taken</u> <u>V</u> enster <u>H</u> elp                                                               |                                                                                                    |
|----------------------------------------------------------------------------------------------------|----------------------------------------------------------------------------------------------------|
| Algemeen<br>Autorisatie<br>Contactregistratie<br>Expeditie<br>Financieel<br>Inkoop<br>Personeel         |                                                                                                    |
| Producten<br>Productie<br>Productspecificatie<br>Relaties<br>Rendement<br>Verkoop<br>Voorraad<br>Winkel | Inlezen TopBakkers assortiment<br>Export producten Top Bakkers<br>Export producten kassa<br>Export producten etikettering<br>Export producten PCData<br>Export producten DispoTool<br>Export producten IFS<br>Export stamgegevens Inversco<br>Assortimentsregels kopieren<br>Samenstellingbepaling productie wijzigen<br>Vernummer producten |

Binnen deze menu optie vindt u de verschillende im- en exports van de productgegevens naar externe programma's.

# Inlezen Top Bakkers assortiment

| Import TopBakkers assortiment                                                        |
|--------------------------------------------------------------------------------------|
| Vul de velden in en kies [Verwerk] om de verwerking te starten.                      |
| Voor een optimale verwerking wordt aangeraden openstaande<br>vensters af te sluiten! |
| Prijslijst 10                                                                        |
| Prijslijst ORBAK                                                                     |
| Assortiment TB                                                                       |
| Top Bakkers                                                                          |
| Bestand                                                                              |
| Verwerk Annuleren                                                                    |

Indien u werkt met Top Bakkers ontvangt u periodiek bestanden met nieuwe prijzen. U dient de prijzen per bestand in te lezen gekoppeld aan de juiste prijslijst. Indien u voor het eerst met Top Bakkers gaat werken dient u eerst het bestand in te lezen en vervolgens in het assortiment Top Bakkers de producten te koppelen aan uw eigen productcodes. Pas na het koppelen dient u alle prijsbestanden in te lezen.

# Prijslijst

De prijslijst waarin u de prijzen wilt inlezen. Wanneer u op de button 🗖 drukt verschijnt een venster met alle aanwezige prijslijsten.

# Assortiment

De code van het assortiment van Top Bakkers. Wanneer u op de button drukt verschijnt een venster met alle aanwezige assortimenten.

# Bestand

De naam van het bestand dat u wilt inlezen. Wanneer u rechts op de button — drukt kunt u bladeren om zodoende het bestand op te zoeken.

# Export producten Top Bakkers

| Export Top Bakkers                                                                   |
|--------------------------------------------------------------------------------------|
| Vul de velden in en kies [Verwerk] om de verwerking te starten.                      |
| Voor een optimale verwerking wordt aangeraden openstaande<br>vensters af te sluiten! |
| Datum 16-03-2010                                                                     |
| Dinsdag                                                                              |
| Relatie 010                                                                          |
| BEUKWEG                                                                              |
| Assortiment TB                                                                       |
| Top Bakkers                                                                          |
| -Van                                                                                 |
| Product 00100                                                                        |
| Wit pan                                                                              |
| ✓ Eetste                                                                             |
| Tot en met                                                                           |
| Melk pap                                                                             |
| Latste                                                                               |
|                                                                                      |
| Bestand c:\tmp\tb-product.dat                                                        |
| Verwerk Annuleren                                                                    |

Indien uw klanten bij Top Bakkers werken met het bestelsysteem, dan zal Top Bakkers u vragen om uw assortiment te mailen. In dit geval dient u ook handmatig de producten die u levert aan deze klanten, welke niet gekoppeld zijn aan een TB-nummer, op te nemen in het assortiment.

# Datum

De datum wordt gebruikt voor het bepalen van de prijs die in het bestand wordt meegestuurd.

# Relatie

De relatie wordt gebruikt voor het bepalen van de prijs die in het bestand wordt meegestuurd. Wanneer u op de button in drukt verschijnt een venster met alle aanwezige relaties.

# Assortiment

De code van het assortiment van Top Bakkers. Wanneer u op de button 🖃 drukt verschijnt een venster met alle aanwezige assortimenten.

# Van product tot en met product

De producten welke geëxporteerd moeten worden. U kunt ook de 'eerste' tot en met de 'laatste' product aangeven.

# Bestand

De naam van het bestand dat u wilt aanmaken.

# Export producten Kassa

| Export producten kassa                                                               |  |  |  |
|--------------------------------------------------------------------------------------|--|--|--|
| Vul de velden in en kies [Verwerk] om de verwerking te starten.                      |  |  |  |
| Voor een optimale verwerking wordt aangeraden openstaande<br>vensters af te sluiten! |  |  |  |
| Datum 16-03-2010  Dinsdag                                                            |  |  |  |
| Assortiment TB  Top Bakkers                                                          |  |  |  |
| Van                                                                                  |  |  |  |
| Product 00100                                                                        |  |  |  |
| Wit pan                                                                              |  |  |  |
| ✓ Eerste                                                                             |  |  |  |
| Tot en met                                                                           |  |  |  |
| Product 44408                                                                        |  |  |  |
| Schuimkransjes                                                                       |  |  |  |
| Laatste                                                                              |  |  |  |
| Relatie 0053                                                                         |  |  |  |
| De Gier                                                                              |  |  |  |
| Prijzen (BTW)  Inclusief  Exclusief                                                  |  |  |  |
| Bestand c:\kassa\artikel.dat                                                         |  |  |  |
| Verwerk                                                                              |  |  |  |

Indien u werkt met het kassapakket Hartcom of Digi kunt u hiermee uw assortiment klaarzetten.

#### Datum

De datum wordt gebruikt voor het bepalen van de prijs die in het bestand wordt meegestuurd.

# Assortiment

De code van het assortiment van Top Bakkers. Wanneer u op de button 🗖 drukt verschijnt een venster met alle aanwezige assortimenten.

#### Van product tot en met product

De producten welke geëxporteerd moeten worden. U kunt ook de 'eerste' tot en met de 'laatste' product aangeven.

# Relatie

De relatie wordt gebruikt voor het bepalen van de prijs die in het bestand wordt meegestuurd.

Wanneer u op de button 💻 drukt verschijnt een venster met alle aanwezige relaties.

# Prijzen (BTW) inclusief of exclusief

Geeft aan of u de verkoopprijzen inclusief of exclusief b.t.w. in het bestand wilt aanmaken.

# Bestand

De naam van het bestand dat u wilt aanmaken.

# Export producten etikettering

| Export producten Digi                                                                |
|--------------------------------------------------------------------------------------|
| Vul de velden in en kies [Verwerk] om de verwerking te starten.                      |
| Voor een optimale verwerking wordt aangeraden openstaande<br>vensters af te sluiten! |
| Datum 16-03-2010                                                                     |
| Dinsdag                                                                              |
| Relatie 007                                                                          |
| <br>Van                                                                              |
| Product 00100                                                                        |
| Wit pan                                                                              |
| Eerste                                                                               |
| Tot en met                                                                           |
| Product 00120                                                                        |
| Wit casino                                                                           |
| Laatste                                                                              |
| Bestand c:\digi\digi.dat                                                             |
| Verwerk Annuleren                                                                    |

Indien u werkt met het etiketteringssysteem van Digi, Bopack of Cikam kunt u hiermee uw producten klaarzetten. Via de systeeminstelling ETK\_XML (waarde: Y) kunt u aangeven of u het bestand als XML wilt exporteren, anders wordt het bestand als tekstbestand aangemaakt. Door ook de systeeminstelling ETK\_XML\_PS (waarde: Y) in te vullen exporteert u ook de productspecificatiegegevens.

# Datum

De datum wordt gebruikt voor het bepalen van de prijs die in het bestand wordt meegestuurd.

# Relatie

De relatie wordt gebruikt voor het bepalen van de prijs die in het bestand wordt meegestuurd.

Wanneer u op de button 🔄 drukt verschijnt een venster met alle aanwezige relaties.

# Van product tot en met product

De producten welke geëxporteerd moeten worden. U kunt ook de 'eerste' tot en met de 'laatste' product aangeven.

# Bestand

De naam van het bestand dat u wilt aanmaken.

# Export producten PC Data

|   | I Export producten PCData                                                            |
|---|--------------------------------------------------------------------------------------|
|   | Vul de velden in en kies [Verwerk] om de verwerking te starten.                      |
|   | Voor een optimale verwerking wordt aangeraden openstaande<br>vensters af te sluiten! |
|   | Van                                                                                  |
| l | Product 00100                                                                        |
|   | Wit pan                                                                              |
|   | ✓ Eerste                                                                             |
|   | Tot en met                                                                           |
|   | Product X11700                                                                       |
|   | D/v appelbeignets                                                                    |
|   | Laatste                                                                              |
|   | Bestemming 0:\pcdata                                                                 |
|   | Datum 16-03-10                                                                       |
|   | Verwerk Annuleren                                                                    |

Indien u werkt met het verdeelsysteem van PC Data kunt u hiermee uw producten klaarzetten.

#### Van product tot en met product

De producten welke geëxporteerd moeten worden. U kunt ook de 'eerste' tot en met de 'laatste' product aangeven.

#### Bestemming

Het pad waar u het bestand dd-mm-yy.pcd wilt aanmaken.

#### Datum

De datum waarop u de producten verdeeld.

# Export producten Dispotool

| Export producten Dispotool                                                           | ×           |  |  |  |  |  |
|--------------------------------------------------------------------------------------|-------------|--|--|--|--|--|
| Vul de velden in en kies [Verwerk] om de verwerking te starten.                      |             |  |  |  |  |  |
| Voor een optimale verwerking wordt aangeraden openstaande<br>vensters af te sluiten! |             |  |  |  |  |  |
| _ Van                                                                                |             |  |  |  |  |  |
| Product 00100                                                                        |             |  |  |  |  |  |
| Wit pan                                                                              |             |  |  |  |  |  |
| ✓ Eerste                                                                             |             |  |  |  |  |  |
| Tot en met                                                                           |             |  |  |  |  |  |
| Product X11700                                                                       |             |  |  |  |  |  |
| D/v appelbeignets                                                                    |             |  |  |  |  |  |
| ✓ Laatste                                                                            |             |  |  |  |  |  |
| Bestemming o:\dispotool                                                              |             |  |  |  |  |  |
| Verwer                                                                               | k Annuleren |  |  |  |  |  |

Indien u werkt met het verdeelsysteem van Dispotool kunt u hiermee uw producten klaarzetten.

# Van product tot en met product

De producten welke geëxporteerd moeten worden. U kunt ook de 'eerste' tot en met de 'laatste' product aangeven.

#### Bestemming

Het pad waar u het bestand voor dispotool wilt aanmaken.

# Export stamgegevens Inversco

| Export stamgegevens Inversco                                                                                                    |  |  |  |  |  |  |
|----------------------------------------------------------------------------------------------------|--|--|--|--|--|--|
| Vul de velden in en kies [OK] om de verwerking te starten.                                                                          |  |  |  |  |  |  |
| De tab 'Assortimentsgroepen' is optioneel, maar alle velden<br>op het tabblad zijn verplicht indien één van de velden wordt gevuld. |  |  |  |  |  |  |
| Algemeen Prijzen Assortimentsgroepen                                                                                                |  |  |  |  |  |  |
| Van-                                                                                                    |  |  |  |  |  |  |
|                                                                                                    |  |  |  |  |  |  |
| DURPSPLEIN                                                                                                    |  |  |  |  |  |  |
| ✓ Eerste                                                                                                    |  |  |  |  |  |  |
| Tot en met                                                                                                    |  |  |  |  |  |  |
| Relatie 007                                                                                                    |  |  |  |  |  |  |
| DE GOLF                                                                                                    |  |  |  |  |  |  |
| Laatste                                                                                                    |  |  |  |  |  |  |
| Van                                                                                                    |  |  |  |  |  |  |
| Product 00100                                                                                                    |  |  |  |  |  |  |
| Wit pan                                                                                                    |  |  |  |  |  |  |
| ✓ Eerste                                                                                                    |  |  |  |  |  |  |
| Tot en met                                                                                                    |  |  |  |  |  |  |
| Product X11700                                                                                                    |  |  |  |  |  |  |
| D/v appelbeignets                                                                                                    |  |  |  |  |  |  |
| Laatste                                                                                                    |  |  |  |  |  |  |
| Hiermee kunt u bepalen dat de selecties worden gebruikt om gegevens<br>te verwijderen.                                              |  |  |  |  |  |  |
| 🔲 Verwijderen                                                                                                    |  |  |  |  |  |  |
| Bestemming x:\orbak2\download                                                                                                    |  |  |  |  |  |  |
| Verwerk Annuleren                                                                                                    |  |  |  |  |  |  |

Indien u werkt met het bestelsysteem van Inversco kunt u hiermee uw producten klaarzetten.

# Van relatie tot en met relatie

De relaties waarvoor u producten wilt exporteren. U kunt ook de 'eerste' tot en met de 'laatste' relatie aangeven.

# Van product tot en met product

De producten welke geëxporteerd moeten worden. U kunt ook de 'eerste' tot en met de 'laatste' product aangeven.

# Verwijderen

Indien u dit veld aanvinkt worden de producten in de geselecteerde range verwijderd in het bestelsysteem van Inversco.

Op de tab Prijzen dient u de prijsdatum in te vullen. Op de tab Assortimentsgroepen geeft u aan welke assortimentsgroepen u wilt exporteren.

# Assortimentsregels kopiëren

| Assortimentsregels kopieren                                                                 |  |  |  |  |  |
|---------------------------------------------------------------------------------------------|--|--|--|--|--|
| Vul de velden in en kies [Verwerk] om de verwerking te starte                               |  |  |  |  |  |
| Voor een optimale verwerking wordt aangeraden openstaande<br>vensters af te sluiten!<br>Van |  |  |  |  |  |
| Assortiment TB                                                                              |  |  |  |  |  |
| Top Bakkers                                                                                 |  |  |  |  |  |
| Naar                                                                                        |  |  |  |  |  |
| Assortiment ORBAKKAS                                                                        |  |  |  |  |  |
| Orbak kassa                                                                                 |  |  |  |  |  |
| Van                                                                                         |  |  |  |  |  |
| Product 00100                                                                               |  |  |  |  |  |
| Wit pan                                                                                     |  |  |  |  |  |
| 🔽 Eerste                                                                                    |  |  |  |  |  |
| Tot en met                                                                                  |  |  |  |  |  |
| Product X11700                                                                              |  |  |  |  |  |
| D/v appelbeignets                                                                           |  |  |  |  |  |
| V Laatste                                                                                   |  |  |  |  |  |
| Verwerk Annuleren                                                                           |  |  |  |  |  |

Met behulp van deze optie heeft de mogelijkheid om een (gedeelte van een) assortiment te kopiëren naar een ander assortiment. Bijvoorbeeld als meerdere klanten ongeveer hetzelfde assortiment gebruiken met een paar afwijkingen.

#### Van assortiment

Het assortimtent waarvan u wilt kopiëren.

# Naar assortiment

Het assortimtent waarnaar u wilt kopiëren.

# Van product tot en met product

De producten welke gekopieerd moeten worden. U kunt ook de 'eerste' tot en met de 'laatste' product aangeven.

# Samenstellingbepaling productie wijzigen

| 1          | Samenstellingbepaling wijzigen                                                       |  |  |  |  |  |  |
|------------|--------------------------------------------------------------------------------------|--|--|--|--|--|--|
| ſ          | Vul de velden in en kies [Verwerk] om de verwerking te starten.                      |  |  |  |  |  |  |
|            | Voor een optimale verwerking wordt aangeraden openstaande<br>vensters af te sluiten! |  |  |  |  |  |  |
|            | Van                                                                                  |  |  |  |  |  |  |
|            | Product 00100                                                                        |  |  |  |  |  |  |
|            | Wit pan                                                                              |  |  |  |  |  |  |
|            | V Eerste                                                                             |  |  |  |  |  |  |
| Tot en met |                                                                                      |  |  |  |  |  |  |
|            | Product X11700                                                                       |  |  |  |  |  |  |
|            | D/v appelbeignets                                                                    |  |  |  |  |  |  |
|            | Laatste                                                                              |  |  |  |  |  |  |
|            | Samenstellingbepaling 💿 Handmatig 🔘 Dynamisch                                        |  |  |  |  |  |  |
|            | Verwerk Annuleren                                                                    |  |  |  |  |  |  |

Indien u veel recepten gaat wijzigen kan het handig zijn om de samenstellingbepaling op handmatig te zetten. Hiermee voorkomt u dat het systeem bij elke wijziging het recept, de ingrediënten en de kostprijs gaat herberekenen. Nadat u alle wijzigingen heeft doorgevoerd kunt u de bepaling weer terugzetten op dynamisch.

# Van product tot en met product

De producten welke u wilt aanpassen. U kunt ook de 'eerste' tot en met de 'laatste' product aangeven.

# Samenstellingbepaling

Hier geeft u aan of bepaling op handmatig dan wel Dynamisch gezet dient te worden.

# Vernummer producten

| 1 | E Vernummer producten 1 |           |         |                 |               |               |                     |                     |    |  |  |
|---|-------------------------|-----------|---------|-----------------|---------------|---------------|---------------------|---------------------|----|--|--|
|   |                         | Volgorde* | Product | Product (nieuw) | Product (oud) | Omschrijving* | Tijdstip start      | Tijdstip gereed     | -  |  |  |
|   |                         | 1         | B40023  | B40023          | 40023         | Tompouce      | 30-09-2008 11:18:09 | 30-09-2008 11:18:28 |    |  |  |
|   |                         | 2         | 00240   | 00242           |               | Wit sesam     |                     |                     | Ī  |  |  |
|   |                         |           |         |                 |               |               |                     |                     | Ť  |  |  |
|   |                         |           |         |                 |               |               |                     |                     | Î. |  |  |
|   |                         |           |         |                 |               |               |                     |                     | Ť  |  |  |
|   |                         |           |         |                 |               |               |                     |                     | -  |  |  |
|   |                         | •         |         |                 |               |               |                     | ۰.<br>۲             |    |  |  |
|   |                         |           |         |                 |               |               |                     |                     |    |  |  |

Via het menu **Extra** kan het vernummeren direct worden opgestart. Het is echter aan te raden om in de taken van de dagafsluiting het vernummeren op te nemen. In dat geval wordt 's avonds via de taakmanager het vernummeren automatisch opgestart. Het vernummeren stopt om 5 uur 's nachts. Mochten op dat moment nog niet alle producten vernummerd zijn, dan worden de overige producten de volgende keer vernummerd. Dit is gedaan om problemen met locking tijdens de dagelijkse verwerking te voorkomen.

# Volgorde

De volgorde waarin de producten vernummerd worden.

# Product

De productcode die u wilt vernummeren. U kunt een product kiezen middels F12 of via de rechtermuisknop 'Opzoeken'.

# Product nieuw

De nieuwe productcode waarnaar u wilt vernummeren.

# Omschrijving

De omschrijving van het product.

# Tijdstip gestart

Het tijdstip waarop het vernummeren is gestart.

# Tijdstip gereed

Het tijdstip waarop het vernummeren is afgerond.